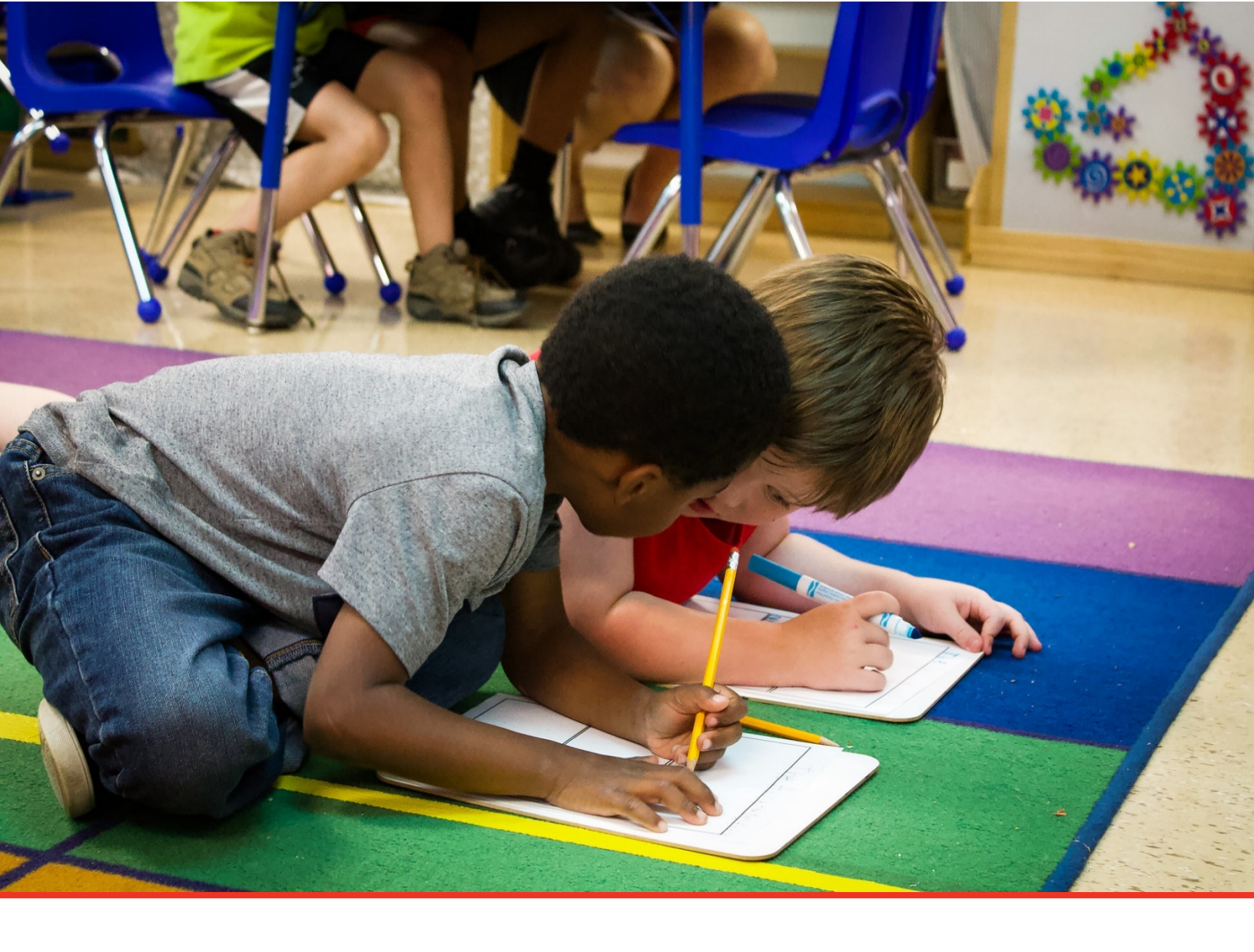

# TN PULSE: Individual Learning Plan Manual (ILP)

# For Users and Administrators

Tennessee Department of Education | September 2024

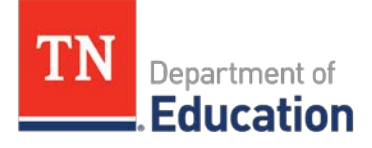

### Table of Contents

| TN PULSE Logistics                                   | 4  |
|------------------------------------------------------|----|
| Logging into TN PULSE                                | 4  |
| Electronic End-User Agreement                        | 5  |
| Main Menu Bar                                        | 5  |
| Students                                             | 6  |
| Student Search                                       | 6  |
| Domain Indicators                                    | 9  |
| Recent Students                                      |    |
| My Account                                           |    |
| My Docs                                              |    |
| My Reports                                           |    |
| My Info                                              |    |
| My Notifications                                     |    |
| Wizards                                              |    |
| Admin/School System                                  |    |
| Reports                                              |    |
| Dashboard                                            |    |
| Message Center                                       |    |
| Announcements                                        |    |
| My Students                                          |    |
| My Calendar                                          |    |
| ILP Compliance                                       |    |
| Resource Library                                     |    |
| Home Language Survey                                 | 21 |
| Entering a New/Initial English Learner into TN PULSE | 21 |
| Documents                                            | 24 |
| Student Assessment Information                       |    |
| Screener Information                                 |    |

| Assessments2                               |
|--------------------------------------------|
| SL Eligibility2                            |
| P Overview                                 |
| Response to Direct Service                 |
| ILP Overview                               |
| Student Information                        |
| Other Areas of Support                     |
| ILP Team                                   |
| Parent/Guardian                            |
| SL Services                                |
| nglish Proficiency Levels and Goals4       |
| ccommodations4                             |
| nstructional Scaffolds4                    |
| areer Readiness4                           |
| inalize ILP4                               |
| Document Information                       |
| ending Documents to Parents for Signature4 |
| uarterly Monitoring5                       |
| e-Enter ESL5                               |
| Assessments                                |
| Documents                                  |

# **TN PULSE Logistics**

The Tennessee Plans for Learning Success and Excellence, or **TN PULSE**, is the Tennessee Department of Education's (TDOE) statewide data management system that offers a comprehensive platform to develop and house student learning plans. TN PULSE replaces the previously used **EdPlan or EasylEP** portal with expanded functionality to serve as the system of record for Individualized Education Programs (IEPs), Individualized Learning Plans-Characteristics of Dyslexia (ILP-Ds), and Individualized Learning Plans (ILPs) for English learners, as well as Section 504 plans for students with disabilities.

### Logging into TN PULSE

1. Open a web browser and use the below URL for Single-Sign-On.

https://tnpulse.pcgeducation.com/easyiep.plx?op=openid\_connect\_login&OpenID\_Set=1

2. When clicking the link, the user will be redirected to the TDOE login page. Enter your email address and click **Next** to enter your password or **Pick an Account** if there are multiple accounts available.

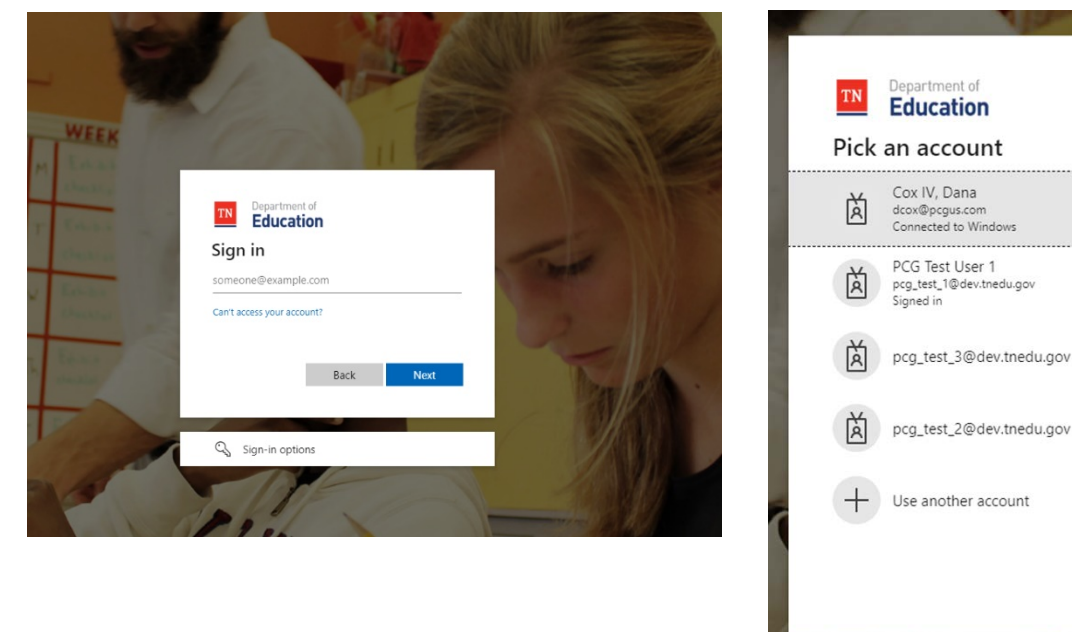

3. When the password is entered, the user will be logged into their district.

**Please Note**: The **username** is not case sensitive, but the **password** is case sensitive and must have at least eight characters. Please do not leave your password for others to see nor select **Yes** in the box that asks, "Do you want the browser to remember this password?"

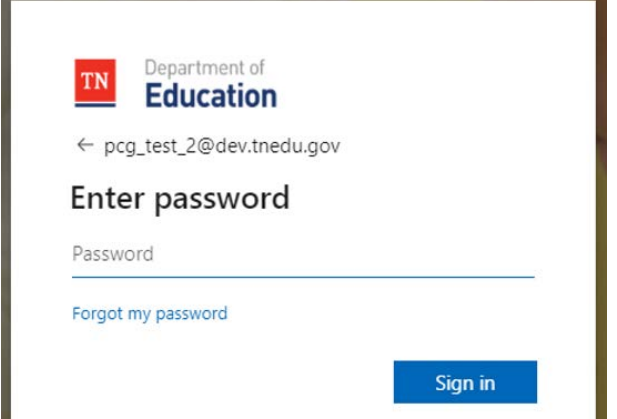

Back

### Electronic End-User Agreement

Upon initial login to TN PULSE, users must acknowledge they have read and understand the PCG End-User Agreement policy. They acknowledge this by clicking **Agree** on the initial log-in page. If a user does not acknowledge and clicks **Do Not Agree**, they are automatically logged out of TN PULSE.

| Public Consulting Group, LLC.<br>Electronic End-User Agreement<br>PCG Licensed Products                                                                                                    |
|----------------------------------------------------------------------------------------------------|
| NOTICE TO END-USER: BY SELECTING 'I AGREE' BELOW, YOU AGREE TO ALL OF THE REPRESENTATIONS AND TERMS SET FORTH BELOW.                                                                                                    |
| Tennessee Reference System ("the School System") has purchased a license to use a Public Consulting Group, LLC. ("PCG") electronic software product subject to the provisions of a licensing agreement between the School System and PCG ("the PCG Licensed Product"). (PCG Licensed Products include, but are not limited to: BehaviorPlus <sup>TM</sup> , ClassroomTrac <sup>TM</sup> , EasylEP <sup>TM</sup> , and EasyTrac <sup>TM</sup> .) |
| You, the End-User of the PCG Licensed Product, represent and agree as follows:                                                                                                    |
| 1. You are an employee of the School System and you are authorized by the School System to use the PCG Licensed Product.                                                                                                    |
| 2. You will use the PCG Licensed Product only for authorized School System purposes, at locations authorized by School System.                                                                                                    |
| 3. You will not share your password with any other person, and will change your password as may be required by PCG or School System.                                                                                                    |
| 4. You will not access or attempt to access the PCG Licensed Product software that is not intended for user access, and will not copy, transfer, reverse engineer, disassemble, decompile, distribute, modify, translate, or create derivative works of the PCG Licensed Product software or any part of the PCG Licensed Product software.                                                                                                    |
| 5. You acknowledge that the PCG Licensed Product is the property of PCG and is protected by copyright, trade secret and contract laws.                                                                                                    |
| 6. This service may contain translation powered by Google. Google disclaims all warranties related to the translations, express or implied, including any warranties of accuracy, reliability, and any implied warranties of merchantability, fitness for a particular purpose and noninfringement.                                                                                                    |

# Main Menu Bar

The **Main Menu** bar is the primary menu for navigating TN PULSE. From here, users can search for students, navigate wizards which simplify more complicated tasks through a sequence of small tasks, search for previously generated documents and reports, and other admin/school system-related functions.

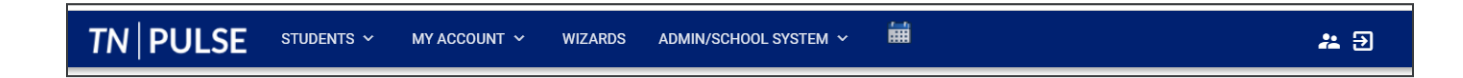

# Students

The **Students** menu allows users to search for recent and inactive students.

| students 🗸                      | MY ACCOUNT 🗸    | WIZARDS | Admin/School system $$ | i |
|---------------------------------|-----------------|---------|------------------------|---|
| STUDENT SEARCH                  | RECENT STUDENTS | INACTIV | ESTUDENTS              |   |
| Tennessee Refere<br>ADMIN/SCHOO |                 |         |                        |   |

### Student Search

All students are enrolled in the district's **SIS package** (e.g., PowerSchool, Skyward, etc.) and imported into TN PULSE. When searching for students, all students will be listed in TN PULSE. However, students who have a **unique learning need (ULN)** will be indicated by specific **Domain Indicators** for each plan. A certain number of students appear on the screen depending on the search criteria. Narrow the search by entering the first three letters of the child's last name and selecting the **domain** check box. The student search screen will appear differently based on each user's permissions. Some users are only able to view their individual caseload.

1. From the Main Menu, select Students , then click Student Search.

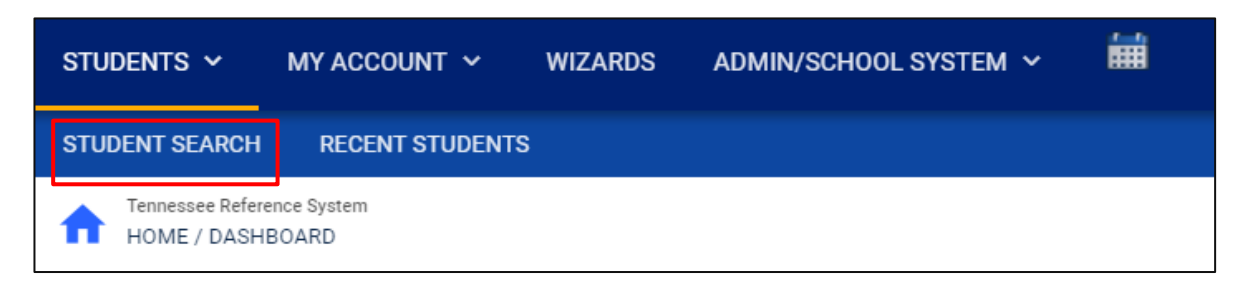

2. Enter search criteria, such as **StudentLastName**, Select a **GradeLevel**, **Domains**, **Additional Programs**, and/or **School** to narrow the search. If the search results provide a list too large for one page, enter an alphabetical range in the last name field (e.g., "a...m"). This allows the user to see a portion of the students at one time. Click **View Students**.

- 3. The student's record or a list of students that meet the selected criteria appears.
- 4. Selecting **View My Caseload** button displays an individualized user's caseload.

| dent Criteria                                                    |                      |                     | VIEW MY CASELOAD  | ADVANCED SEAR  |
|------------------------------------------------------------------|----------------------|---------------------|-------------------|----------------|
| Student Last Name                                                | Exact Match          | Additional Programs | Parentally Placed | Private School |
| Student First Name                                               | Exact Match          | Domains             |                   |                |
| Student Middle Name                                              | Exact Match          | RTI<br>Section 504  | BP                |                |
| State ID Number                                                  | Exact Match          | LIP-D               |                   |                |
| Student ID                                                       | Exact Match          |                     |                   |                |
| Date of Birth<br>mm/dd/yyyy                                      | Ē                    |                     |                   |                |
| Grade Level                                                      | *                    |                     |                   |                |
| School                                                           | *                    |                     |                   |                |
| Only include Students where I am Case Manager<br>Medicaid Status |                      |                     |                   |                |
| tatus                                                            |                      |                     |                   |                |
| General Ed                                                       | Child Study          | Refe                | rral              |                |
| Evaluation                                                       | Eligibility          | Spec                | cial Ed           |                |
|                                                                  |                      | BPC                 | onsidered         |                |
| BPTier1                                                          | BPTier2ldent         | BPT                 | ier2              |                |
| BPTier3ident                                                     | BP Her3              | BPM                 | Ionitored         |                |
| Section 504 Referral                                             | Section 504 Eligible | Sect                | ion 504 Plan      |                |
| ILP Referral                                                     | ILP Eligible         |                     | rian              |                |
| Open Results in a New Window                                     |                      | Sort By             |                   |                |
|                                                                  |                      |                     | [                 | VIEW STUDEN    |

| English Second Language (ESL)                       | Parentally Place  | d Private School | Early Childhood Placemer | ıt |  |
|-----------------------------------------------------|-------------------|------------------|--------------------------|----|--|
| r Compliance Status                                 |                   |                  | _                        |    |  |
|                                                     | Compliant         | Warning          | Overdue                  |    |  |
| Initial Consent for Eligibility Evaluation Received |                   |                  |                          |    |  |
| Parent Consent                                      |                   |                  |                          |    |  |
| Eligibility Determination                           | □ ✓               |                  |                          |    |  |
| IEP Meeting                                         | M                 |                  |                          |    |  |
| IEP                                                 |                   |                  |                          |    |  |
| ISP                                                 |                   |                  |                          |    |  |
| Transfer                                            |                   |                  |                          |    |  |
| Section 504 Parent Consent                          | <b>5</b>          |                  | <b>5</b> P               |    |  |
| Section 504 Eligibility                             | 5                 |                  | 5                        |    |  |
| Section 504 Plan                                    | 5                 |                  | <b>6</b>                 |    |  |
| ILP-D Eligibility                                   |                   |                  |                          |    |  |
| ILP-D                                               |                   |                  |                          |    |  |
| ILP Eligible                                        |                   |                  |                          |    |  |
| ILP Plan                                            |                   |                  |                          |    |  |
| ILP T1 Plan                                         |                   |                  |                          |    |  |
|                                                     |                   |                  |                          |    |  |
| <ul> <li>Disabilities</li> </ul>                    |                   |                  |                          |    |  |
| Specific Learning Disability                        | Autism            |                  | Deaf-Blindness           |    |  |
| Deafness                                            | Emotional Distu   | rbance           | Functional Delay         |    |  |
| Intellectually Gifted                               | Intellectual Disa | bility           | Multiple Disabilities    |    |  |
| Orthopedic Impairments                              | Other - Health In | npairments       | Speech Impairments       |    |  |
| Traumatic Brain Injury                              | Visual Impairme   | ents             | Language Impairments     |    |  |

#### 5. Select the name of the student to open the student's record.

**Please Note**: To narrow the search even further, click **Advanced Search** to filter by **Disabilities**, **Related Services**, **Additional Programs**, etc.

Each student record displays a separate column for first name, middle name, and last name. Users can sort by student first or last name. Once a user clicks on the name of the student, the student's personal information page appears.

| elect a Stude         | ent          |                |               |              |                  |           |                      |                  | PRI                | NT RESULTS  | EXPO       | RT RESULTS       | SEARCH AGA   |
|-----------------------|--------------|----------------|---------------|--------------|------------------|-----------|----------------------|------------------|--------------------|-------------|------------|------------------|--------------|
| CP <sup>↑</sup> ↓ Sta | ate Code  ↑↓ | First Name  ↑↓ | Middle Name ↑ | Last Name ↑↓ | Date of Birth ↑↓ | School 1+ | Grade <sup>†</sup> ↓ | Serving School ↑ | Dis <sup>↑</sup> ↓ | Proj Elig 斗 | Proj IEP 斗 | Case Manager  ↑↓ | Domains ↑↓   |
|                       | ST101        | Bethany        |               | Test         | 10/10/2001       | SS        |                      |                  | MD                 | 11/01/2016  | 12/30/2016 | Donovan Training | Test (IEP)   |
|                       |              | Blake1         |               | Test         | 12/09/2000       | SS        | 10                   |                  | IG                 | 02/04/2019  | 05/03/2016 | Donovan Training | Test (IEP)   |
| ∎√√ 023               | 39230        | Cam            | Bell          | Test         | 08/03/2000       | SS        | 10                   |                  | SLD,LI             | 11/11/2019  | 11/10/2017 | Donovan Training | Test (IEP)   |
|                       |              | Denise         |               | Test         | 05/01/2008       | SS        | 04                   |                  | SLD                | 05/01/2017  | 05/25/2017 | Donovan Training | Test (IEP)   |
| <b>1</b> 🖉 🖉 57       | 46623        | Lee            |               | Test         | 11/01/2006       | SS        |                      |                  | BL,OHI             | 09/05/2015  | 09/01/2013 | Donovan Training | Test (IEP)   |
|                       | ST1234567    | Rachel         |               | Test         | 11/16/2005       | SS        | 11                   |                  | SLD                | 03/02/2018  | 02/15/2016 | Donovan Training | Test (IEP)   |
| ┓┙┙                   |              | Rosie          |               | Test         | 06/02/2008       | SS        | 05                   |                  | MD                 | 08/01/2021  | 10/01/2021 | Donovan Training | Test (IEP)   |
| Showing 1 to 7 c      | of 7 entries |                |               |              |                  |           |                      |                  |                    |             |            | Pre              | vious 1 Next |

#### **Domain Indicators**

When searching for a student, the last column will provide symbols indicating a students' current domain status. The domain indicators are listed below.

| Sele | ecta  | a Stude | nt                      |            |                 |                   |             |            |               |         |          | PRINT RESUL | .TS E      | EXPORT R | ESULTS             | SEARCH AGA  |    |
|------|-------|---------|-------------------------|------------|-----------------|-------------------|-------------|------------|---------------|---------|----------|-------------|------------|----------|--------------------|-------------|----|
| De   | el ↑, | CP †    |                         | LastName † | First<br>Name † | Middle<br>Name †↓ | Age †⊥      | State ID 📬 | Student ID 1+ | Grade † | School ț | Last Elig ț | Last IEP ț | Dis 📬    | Case<br>Manager †↓ | Domains 🗸   | •  |
|      |       | • 5     | $\checkmark \checkmark$ | Test       | Alicia          | Bagelly           | 15<br>Years | ABT8334    | ABT8334       | 11      | SS       | 01/01/2021  | 07/23/2013 | 3 SLD    |                    | (IEP) (504) |    |
|      |       | 🗸 🗊 L   | ~~                      | Test       | Amanda          |                   | 9 Years     | 0000001    | 0000001       | 03      | ES       | 03/01/2023  | 04/21/2023 | SI,TBI   | (                  | ILP-D 504   |    |
|      |       | 00      | $\checkmark \checkmark$ | Test       | Andy            | Notebook          | 19<br>Years | ABC1230    | ABC1230       |         |          | 12/08/2016  | 12/08/2016 | ίL       |                    | ILP 504     |    |
|      |       | •       | $\checkmark \checkmark$ | Test       | Alice           |                   | 14<br>Years | 3333332    | 3445322       | 09      | abc      | 03/27/2023  | 08/07/2019 | SLD      |                    |             | P  |
|      |       | ∎ 🗸     |                         | Test       | Angela          |                   | 17<br>Years | TEST09876  | TEST09876     | 08      | TEST     | 01/17/2019  | 08/07/2019 | SLD      |                    |             | -D |

| Symbol | Description                                     |
|--------|-------------------------------------------------|
|        | Students with an Individualized Education Plan  |
|        | (IEP)                                           |
|        | Students with an Individualized Service Plan    |
|        | (ISP)                                           |
| 504    | Student with a Section 504 Plan                 |
|        | Students with an Individual Learning Plan-      |
|        | Dyslexia (ILP-D)                                |
| ILP    | Students with an Individual Learning Plan (ILP) |

#### **Recent Students**

The **Recent Students** section will list students a user has recently searched for via **Student Search**.

| STUDENTS 🗸 M                          | IY ACCOUNT 🗸    | WIZARDS | ADMIN/SCHOOL SYSTEM $$ | i |
|---------------------------------------|-----------------|---------|------------------------|---|
| STUDENT SEARCH                        | RECENT STUDENTS | 3       |                        |   |
| Tennessee Reference<br>HOME / DASHBOA | System<br>IRD   |         |                        |   |

| Select a Student                       |                     |            |               |               |                     |                                |          | PRINT RESULTS                    | EXPORT RESULTS                 | SEARCH AGAIN    |
|----------------------------------------|---------------------|------------|---------------|---------------|---------------------|--------------------------------|----------|----------------------------------|--------------------------------|-----------------|
| Last Accessed 1<br>06/19/2023 14:18:02 | cp ↑₁<br>✓ <b>5</b> | State ID 1 | First Name ↑↓ | Middle Name 1 | LastName ↑↓<br>Test | Date of Birth ↑↓<br>09/02/2008 | School † | Grade ↑↓ Serving School ↑↓<br>09 | . Case Manager ↑↓<br>Emma Test | Domains 1       |
| 06/19/2023 13:18:48                    | <b>√</b> ⊕ L        | 0000001    | Amanda        | $\setminus$   | Test                | 03/01/2014                     | ES       | 03                               | Jennifer Briggs                | (IEP) (504)     |
| 06/19/2023 13:04:38                    |                     |            | Denise        |               | Test                | 05/01/2008                     | SS       | 04                               | Emma Test                      |                 |
| 06/19/2023 13:04:08                    | ▲ 🗸                 | 123456     | Benjamin      |               | Test                | 09/28/2018                     | abc      | К                                | Emma Test                      |                 |
| Showing 1 to 4 of 4 er                 | ntries              |            |               |               |                     |                                |          |                                  |                                | Previous 1 Next |

### My Account

The My Account menu allows users to review documents, reports, account information, and notifications.

| STUDENTS ~ | MY ACCOUNT ~       | WIZARDS ADMIN/SCHOOL SYSTEM ~ |
|------------|--------------------|-------------------------------|
| MY DOCS M  | IY REPORTS MY INFO | MY NOTIFICATIONS              |

### My Docs

The **My Docs** tab displays the Case Manager's students' documents. This tab allows Case Managers to view and print all documents for students on their caseload.

| STUDENTS | MY ACCO    | ount ~  | WIZARDS   | ADMIN/SCHOOL SYSTEM ~ | iii ii |
|----------|------------|---------|-----------|-----------------------|--------|
| MY DOCS  | MY REPORTS | MY INFO | MY NOTIFI | ICATIONS              |        |

The **My Docs** tab lists all documents the Case Manager created for the student or those previously created by someone else within the past year, including draft documents that have not expired, or a subset of those documents if the search page was used or if coming to this section from the **Progress Report Wizard**. This page appears immediately after running the **Progress Report Wizard** and can always be accessed using the **My Docs** tab in the menu above. To print a document, click **Document Type** in the list, then use the **printer** icon that appears in the toolbar directly above the document itself. To print documents in a batch, use the checkboxes to select individual documents or click **Check All** to select all documents listed.

|              |                |               |                       | CHECK ALL CHECK NONE                 |                  |          |
|--------------|----------------|---------------|-----------------------|--------------------------------------|------------------|----------|
| Date Created | Created By     | Student       | Batch                 | Document                             | Year / Report Pd | Status   |
| 06/18/2023   | Emma Test      | Denise Test   | <ul> <li>✓</li> </ul> | Section 504 Eligibility Report       | PDF              | Accepted |
| 06/17/2023   | Emma Gonsalves | Benjamin Test |                       | Timeline Extension Report (New)      | PDF              | (Draft)  |
| 06/17/2023   | Emma Gonsalves | Benjamin Test |                       | Timeline Extension Report (New)      | PDF              | Proposed |
| 06/17/2023   | Emma Test      | Denise Test   |                       | <u>Eligibility Report - Eligible</u> | PDF              | Accepted |
| 06/16/2023   | Emma Test      | Denise Test   |                       | Timeline Extension Report (New)      | PDF              | (Draft)  |
| 06/16/2023   | Emma Test      | Denise Test   |                       | Invitation to Meeting                | PDF              | (Draft)  |
| 06/16/2023   | Emma Test      | Denise Test   |                       | Consent for Initial Assessment       | PDF              |          |

### My Reports

The **My Reports** tab lists all reports a Case Manager has created or those previously created by someone else within the past year including draft documents that have not expired.

| STUDENTS | ~ MY ACC   | Count ~ | WIZARDS  | ADMIN/SCHOOL SYSTEM ~ | Ħ |
|----------|------------|---------|----------|-----------------------|---|
| MY DOCS  | MY REPORTS | MY INFO | MY NOTIF | ICATIONS              |   |

### My Info

The **My Info** tab allows users to view their demographic information. Click **My Account** from the **Main Menu** bar, then select **My Info**. This is where users can change their passwords or update personal information.

| students ~   | MY ACCOUNT ~ | WIZARDS      | ADMIN/SCHOOL SYSTEM 👻 | i |
|--------------|--------------|--------------|-----------------------|---|
| MY DOCS MY R | EPORTS MY IN | IFO MY NOTIF | ICATIONS              |   |

|                                                                                                |                                             |                                              |                          |    | SET MY FORGOTTEN PA  | SSWORD QUES |
|------------------------------------------------------------------------------------------------|---------------------------------------------|----------------------------------------------|--------------------------|----|----------------------|-------------|
| Please enter your password                                                                     |                                             | Current Password<br>(Required to change date | a on this page.)         | 07 |                      |             |
| <ul> <li>Update Password Infor</li> </ul>                                                      | mation                                      |                                              |                          |    |                      |             |
| To change your current passw<br>password in both of the follow<br>(See How to choose a good pa | ord, enter the new<br>ing areas<br>assword) | New Password                                 |                          | OT | Confirm New Password | 0-1         |
|                                                                                                |                                             |                                              |                          |    |                      |             |
| ✓ User Information<br>First Name<br>Donovan                                                    | Middle Name<br>Training                     |                                              | Last Name<br><b>Test</b> |    | Suffix               |             |
| V User Information First Name Donovan User Name DTT                                            | Middle Name<br>Training                     | User Code<br>DTT                             | Last Name<br>Test        |    | Suffix               |             |
| - User Information<br>First Name<br>Donovan<br>User Name<br>DTT<br>Title                       | Middle Name<br>Training                     | User Code<br>DTT<br>Email<br>(Required)      | Last Name<br>Test        |    | Provider NPI Number  |             |

#### **My Notifications**

The **My Notifications** tab displays all notifications pertaining to students such as alerts, weekly reminders, overdue compliance alerts, etc. If the user has unread messages, a **New Messages** section will appear at the top of the page. Below any new messages, a **Previous Messages** section will display all messages the user has previously sent or received. To mark messages as read, click each checkbox individually or select **Check All**.

|                 |          |           |                |         | Ne      | w Messages          |              |                 |                                |               |
|-----------------|----------|-----------|----------------|---------|---------|---------------------|--------------|-----------------|--------------------------------|---------------|
| Mark as Read? 🚩 |          | _         |                |         |         |                     |              |                 |                                |               |
| CHECK ALL CH    | ECK NONE | From      | Site           | ID      | Domain  | Date                | Message Type | Subject         | Message                        | Age (hr:min)  |
|                 |          | Help Desk | tnstatedemoref | 8209343 | General | 05/21/2023 02:46:00 | Alert        | EDPlan Reminder | Weekly Reminder to send out no | 29 days, 9 hr |
|                 |          | Help Desk | tnstatedemo4   | 8209050 | General | 05/21/2023 02:46:00 | <u>Alert</u> | EDPlan Reminder | Weekly Reminder to send out no | 29 days, 9 hr |
|                 |          | Help Desk | tnstatedemo3   | 8208757 | General | 05/21/2023 02:45:00 | <u>Alert</u> | EDPlan Reminder | Weekly Reminder to send out no | 29 days, 9 hr |
|                 |          | Help Desk | tnstatedemo2   | 8208464 | General | 05/21/2023 02:45:00 | Alert        | EDPlan Reminder | Weekly Reminder to send out no | 29 days, 9 hr |
|                 |          | Help Desk | tnstatedemo1   | 8208169 | General | 05/21/2023 02:44:00 | Alert        | EDPlan Reminder | Weekly Reminder to send out no | 29 days, 9 hr |
|                 |          | Help Desk | tnstatedemoref | 8187479 | General | 05/14/2023 05:35:00 | <u>Alert</u> | EDPlan Reminder | Weekly Reminder to send out no | 36 days, 6 hr |
|                 |          | Help Desk | tnstatedemo4   | 8187185 | General | 05/14/2023 05:34:00 | Alert        | EDPlan Reminder | Weekly Reminder to send out no | 36 days, 6 hr |

# Wizards

The **Wizards menu** will direct users to a list of Wizards, or a set of simplified, sequential controls for guiding users through a complex task, offered within TN PULSE. Depending on the user's permissions, this list may vary. A few examples are shown below. Additional user guides will be provided with details on the Wizard menu.

|                                                               | System 🗸 🗰 |
|---------------------------------------------------------------|------------|
| STUDENTS V MY ACCOUNT V WIZARDS ADMIN/SCHOOL SYSTEM V         |            |
| Select a Wizard                                               | X          |
| Batch Document Generation Wizard<br>Caseload Setup Wizard     |            |
| Caseload Administration Wizard IEP Progress Monitoring Wizard |            |
| Ad Hoc Report Wizard Intervention Logging Wizard              |            |

# Admin/School System

The **Admin/School System menu** allows users to view, edit, and manage areas of TN PULSE from an administrator/school system viewpoint (depending on Permission Group), including reporting and compliance monitoring.

| STUDENTS 🗸 MY AG      | COUNT 🗸 | WIZARDS | ADMIN/SCHOOL SYSTEM 🗸 | i |
|-----------------------|---------|---------|-----------------------|---|
| COMPLIANCE MONITORING | REPORTS | ;       |                       |   |

#### Reports

The **Reports** tab lists any Drill Down Reports, Scheduled Reports, and Saved System Reports generated within the district. To find a report, select the tabs (State, Special Education, etc) and a list of reports that align with the category chosen will be displayed. Select the report and complete fields to filter report data. Select **Generate Report**.

| Progress Report Status (PDF)     Progress Report Status (xls)     IEP Accommodations Report     Created By Report Type Expiration Date | ✓ Create Report<br>State Special Education                         |            |                             |                           |  |
|----------------------------------------------------------------------------------------------------|--------------------------------------------------------------------|------------|-----------------------------|---------------------------|--|
| Recently Run Report(s)     Date Generated     Created By     Report Type     Expiration Date                                           | Progress Report Status (PDF)                                       | ē P        | rogress Report Status (xls) | IEP Accommodations Report |  |
|                                                                                                    | <ul> <li>Recently Run Report(s)</li> <li>Date Generated</li> </ul> | Created By | Report Type                 | Expiration Date:          |  |

| M by Option Report (Student Details)                                                                             | BACK TO REPORT SELECTION |
|----------------------------------------------------------------------------------------------------|--------------------------|
| Select 'All Schools-' to get options information from all schools, or select an individual school from the list: |                          |
| -All Schools- 🐱                                                                                                  |                          |
| Beginning Period:                                                                                                |                          |
| Ending Period: 🗸                                                                                                 |                          |
| Prepared By:                                                                                                    |                          |
| Phone Number:                                                                                                    |                          |
|                                                                                                    |                          |
|                                                                                                    | CENEDATE DEDO            |

### Dashboard

The **TN PULSE Dashboard** contains widgets which will display a subset of information on students with individual learning plans (I.e., IEP, ILP, ILP-D, or a Section 504 Plan) in TN PULSE throughout the district. The dashboard widgets will change depending on a user's role within the district and their associated permissions. Examples of widgets are displayed below. The information button ("I" icon) on each widget defines the data that is displayed.

| TN PULSE | students v my account v wizards a                                              | aminjischool system ~ 👬                                                          |                                                                                                    |
|----------|--------------------------------------------------------------------------------|----------------------------------------------------------------------------------|----------------------------------------------------------------------------------------------------|
|          | Merro teach-lief Jabis Edwarb<br>HOME / DASHEGARD                              |                                                                                  |                                                                                                    |
|          | Message Center   Alets, Action Items and Help Desk<br>You Have No New Messages | My Students (41 Students)  (8) ⊕*L Caden Sol4 Tex      My Students (41 Students) | My Calendar                                                                                                    |
|          | My Reports<br>You Have No reports                                              |                                                                                  | Announcements<br>The EDPlan system will be<br>orifine for maintenance and<br>testing from Stanzby July 1,<br>2023 at 12:00 AM (CT) urthil<br>7:00 AM (CT) on twelvesday<br>July 2, 2023 to transition to the<br>TK PPUZE system                                                                                                    |
|          | Students by Special Education Disability - Feseral (27 Toni Gusens)            | 0                                                                                | Super-rear and derivativative. The<br>Scherricker (Arr Year and and Datume<br>Scherricker) (Arr Year and Arr Date<br>Convenient Scherricker Scherricker<br>Convenient Scherricker<br>Instantion (Arr Vision Recordings Initian<br>Scherricker<br>Scherricker<br>Schericker<br>Scheriter<br>Scherricker<br>Sc |
|          | 10<br>                                                                         |                                                                                  | New Descende Dens Management and<br>Machinering Spreine for Inhibitalized<br>Lamming The department is placed to annuance<br>that a new context to be accessible for<br>Addre Consulting Study (2010) to provide a<br>Mathematic consulting to black the Consultance<br>memory and accession for a study constant<br>memory and accession for an advanced and<br>memory and accession for advanced accession for<br>advanced accession for advanced accession for<br>advanced accession for advanced accession for<br>advanced accession for advanced accession for advanced accession<br>memory advanced accession for advanced accession for advanced<br>accession for advanced accession for advanced accession for<br>advanced accession for advanced accession for advanced accession<br>for advanced accession for advanced accession for advanced accession<br>for advanced accession for advanced accession for advanced accession<br>for advanced accession for advanced accession for advanced accession<br>for advanced accession for advanced accession for advanced accession<br>for advanced accession for advanced accession for advanced accession<br>for advanced accession for advanced accession for advanced accession<br>for advanced accession for advanced accession for advanced accession<br>for advanced accession for advanced accession for advanced accession<br>for advanced accession for advanced accession for advanced a                                                                                                    |
|          | 2.07 10 Bits                                                                   | 8 6.5 kJ                                                                         | learning. Work on the new system began<br>this month, with an anticipated learnin data                                                                                                    |

#### Message Center

The **Message Center** widget lists current messages, alerts, and action items for the user to view upon signin. These messages may include alerts regarding overdue ILPs, compliance alerts, and other announcements pertinent to students assigned to the user's caseload.

| lessa | ge Center   Alerts, Action Items and Help Desk |  |
|-------|------------------------------------------------|--|
| 💙 Co  | ompliance Alert from Help Desk                 |  |
| St    | tudent Compliance Dates - Test School District |  |
| 0     | verdue IEPs at Test School El                  |  |
| 06    | 5/21/2023 00:04:00                             |  |
| 🖌 Co  | ompliance Alert from Help Desk                 |  |
| St    | tudent Compliance Dates - Test School District |  |
| 0     | verdue IEPs at Sugar Creek El                  |  |
| 06    | 5/20/2023 00:05:00                             |  |
| 🖌 Co  | ompliance Alert from Help Desk                 |  |
| St    | udent Compliance Dates - Test School District  |  |
| 0     | verdue IEPs at School 2 Ele                    |  |
| 06    | 5/10/2022-00-0 <i>4</i> -00                    |  |

#### Announcements

The **Announcements** widget displays current announcements.

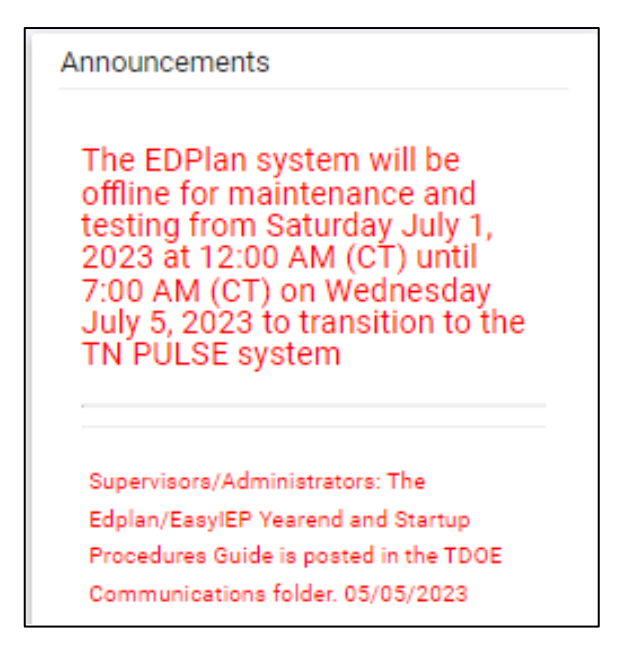

#### **My Students**

The **My Students** widget lists students assigned to a user's caseload along with compliance symbols. Click the name of the student to navigate to the student's page.

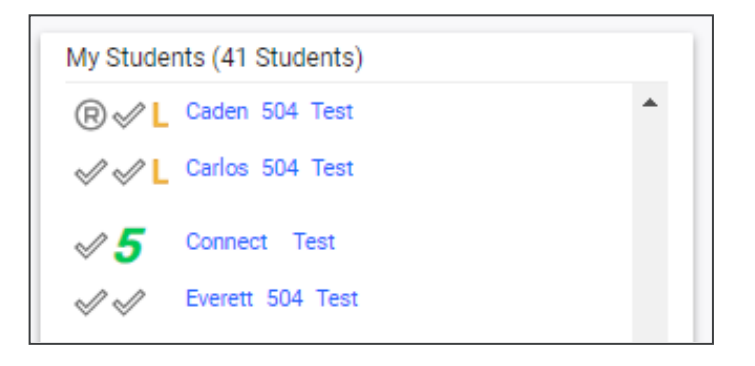

### My Calendar

The **My Calendar** widget displays the calendar for the current month and day. To view appointments or add a new appointment, click on a date and choose **New Appointment**. A new window will appear. Enter details regarding the new appointment including the category, colored label, start and end time, etc. Click **Save** when complete. The new appointment will now be displayed on the calendar.

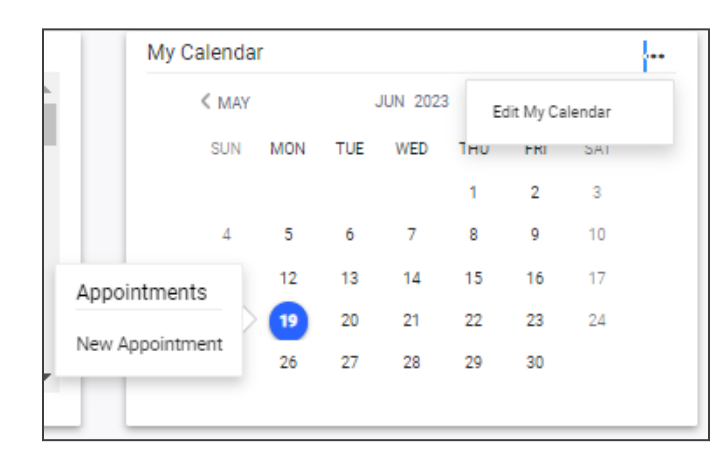

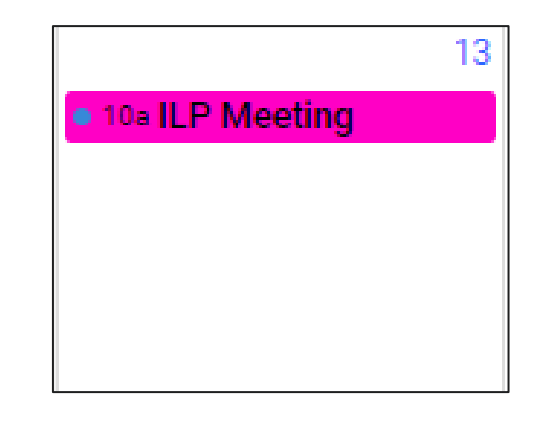

| Calendar Event                                                                                                    |                                                                                                    |                                                                                 |                                                                                                    | 1                        |
|----------------------------------------------------------------------------------------------------|----------------------------------------------------------------------------------------------------|---------------------------------------------------------------------------------|----------------------------------------------------------------------------------------------------|--------------------------|
| - Event Type                                                                                                    |                                                                                                    |                                                                                 |                                                                                                    |                          |
| Calendar Entry                                                                                                    | C Reserved Time                                                                                       | e                                                                               | Service                                                                                                    |                          |
| alendar Entry Details                                                                                                    |                                                                                                    |                                                                                 |                                                                                                    |                          |
| Provide a unique name                                                                                                    | e and select the start and end times for your                                                         | calendar event. Category, Label, Lo                                             | ocation, and Description are optional fields to                                                                    | provide more             |
| Please use at least the<br>options to add to the e  Entry Name IEP Meeting                                                                                                    | calendar events. If needed, you may dou an<br>first letter of first and last name when searc<br>vent. | Category<br>Meeting                                                             | ng under Add Additional Ose's and Selecting I<br>calendars you have permission to edit Will pop<br>Label<br>Orange | pulate as                |
| Decan any of Organize     Please use at least the     Population of the least the     Population of the     Population of the     Population of the     Populating     Population of the     Population of the     Population of | rist letter of first and last name when sear<br>went.                                                 | Category<br>Meeting<br>Only Service Category<br>Meeting<br>End Time<br>01:00 PM | Label C All Day?                                                                                                   | uner name.<br>pulate as  |
| Plean ant/or Organize     Please use at least the     options to add to the e  Entry Name     IEP Meeting     Entry Date     O6/19/2023     Location                                                                                                    | Calendar events. If needed, you may add an<br>first letter of first and last name when sear<br>vent.  | Category<br>Category<br>Meeting<br>End Time<br>① 11:00 PM                       | Label Crange C All Day?                                                                                            | vneir name.<br>pulate as |
| Decain analysis of organize     Please use at least the     options to add to the e  Entry Name     IEP Meeting     Do(19/2023     Location     Description                                                                                                    | Calendar events. If needed, you may add an<br>first letter of first and last name when sear<br>vent.  | Category<br>Category<br>Meeting<br>End Time<br>① 01:00 PM                       | Label Orange O All Day?                                                                                            | uneir name.<br>pulate as |

To edit the calendar, click the **3 dots** in the upper right-hand corner and select **Edit My Calendar**.

|        | < MAY        |     | JUN 2023 | E   | Edit My Calendar |     |     |   |
|--------|--------------|-----|----------|-----|------------------|-----|-----|---|
|        | SUN          | MON | TUE      | WED | Ίнυ              | FRI | SAL | _ |
|        |              |     |          |     | 1                | 2   | 3   |   |
|        | 4            | 5   | 6        | 7   | 8                | 9   | 10  |   |
| Appoin | Appointments |     | 13       | 14  | 15               | 16  | 17  |   |
|        |              |     | 20       | 21  | 22               | 23  | 24  |   |
| New Ap | pointment    | 26  | 27       | 28  | 29               | 30  |     |   |

To create a calendar event or schedule services, click on a day and select the **Event Type**. Enter necessary details and click **Save** to create your event or series. The five icons in the corner offer the functions listed below:

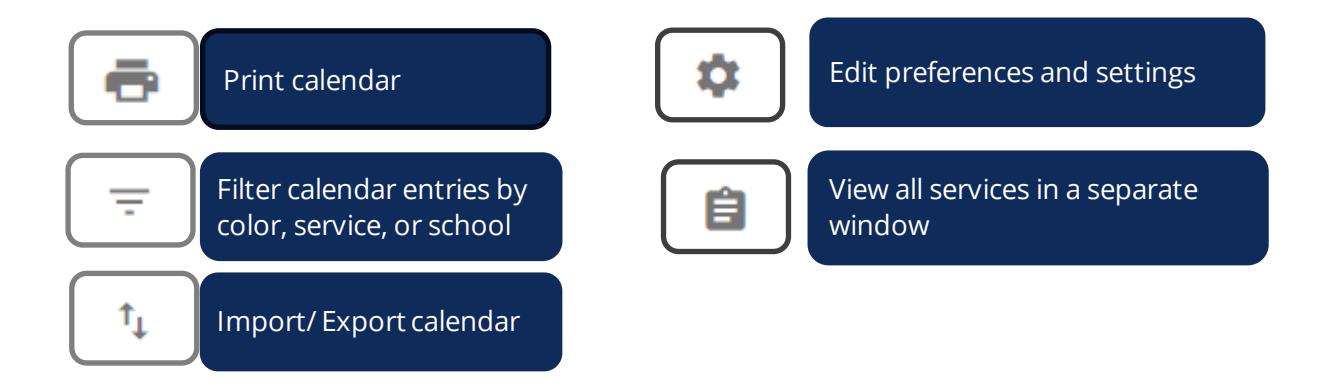

**Please Note**: Click the **calendar** icon on the **Main Menu** bar to access the school system calendar. This will display the schoolwide calendar, including events, teacher work days, holidays, and other important dates. A **Calendar Legend** is provided at the bottom right of the calendar for reference.

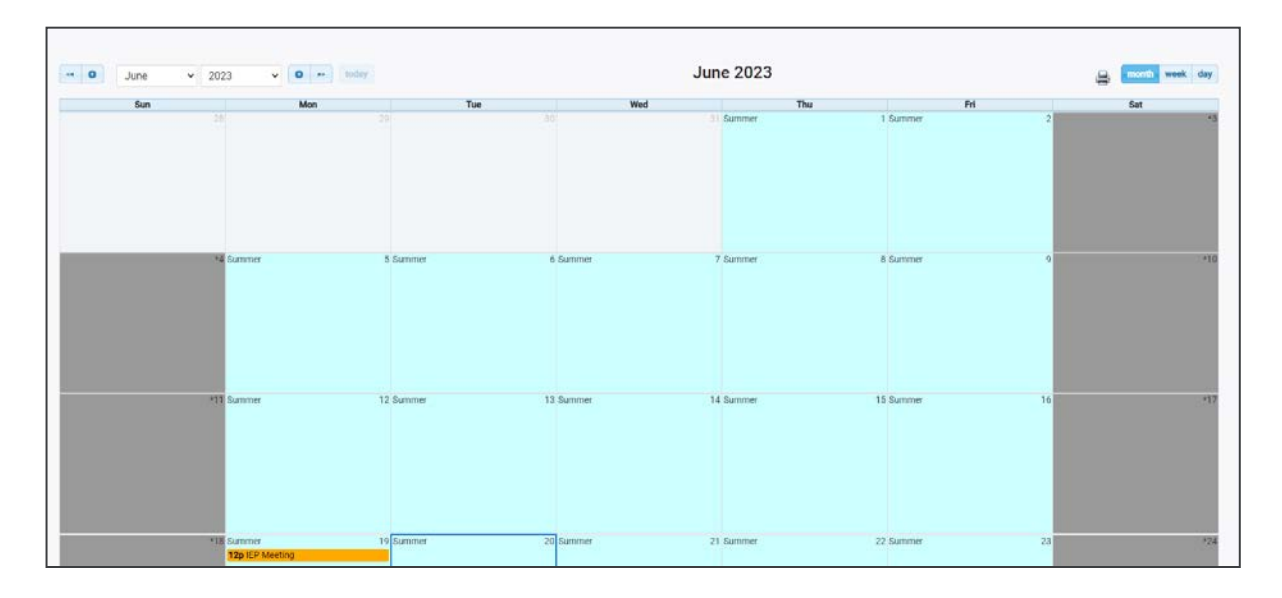

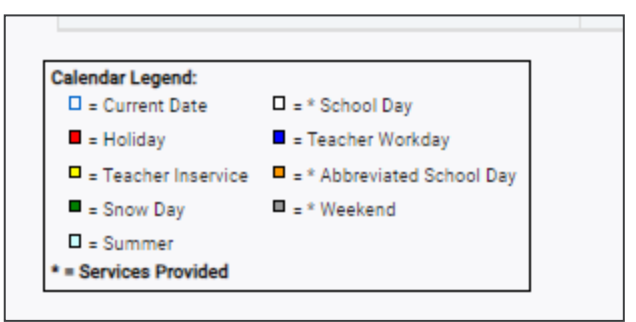

#### **ILP Compliance**

The **ILP Compliance** widget appears or hides based on the user's permissions and displays students across the state organized by **ILP Plan Type**. The numerical increments on the Y axis of the widget will dynamically update based on the total number of students in each type. Students are categorized based on the type of ILP plan indicated on the student's current, active **ILP Event**.

| ILP Compliance   |    |           |          |           |      |                |      |  |  |
|------------------|----|-----------|----------|-----------|------|----------------|------|--|--|
| 120% -           |    | 1000      |          |           |      |                |      |  |  |
| 100% -           |    | 100%      |          |           |      |                |      |  |  |
| 80% -            |    |           |          |           |      |                |      |  |  |
| 60% -            |    |           |          |           |      |                |      |  |  |
| 40% -            |    |           |          |           |      |                |      |  |  |
| 20% –            |    |           |          |           |      |                |      |  |  |
| 0% -             | 0% |           | 0%       | 0%        | 0%   | 0%             |      |  |  |
|                  | E  | ligibilit | ty       |           | Plan |                |      |  |  |
| In<br>Compliance |    |           | Co<br>Du | ming<br>e |      | Out of<br>Comp | liaı |  |  |

Clicking any bar will open the **ILP Plan Counts** page, which displays a breakdown of students by district in each plan type.

| ILP Comp | liance by School         |                         |                                                |                       |                     |                  |                   | RETUR          | N TO DASHBOA |
|----------|--------------------------|-------------------------|------------------------------------------------|-----------------------|---------------------|------------------|-------------------|----------------|--------------|
| Overal   | l Counts                 |                         |                                                |                       |                     |                  |                   |                |              |
|          | Overall Compliance - Eli | igibility               | _                                              |                       |                     |                  |                   |                |              |
|          | Compliant                | Non-Compliant           |                                                |                       |                     |                  |                   |                |              |
|          | 100%                     | 0%                      |                                                |                       |                     |                  |                   |                |              |
|          | 1 Students               | 0 Students              |                                                |                       |                     |                  |                   |                |              |
|          | 1 Total S                | tudents                 |                                                |                       |                     |                  |                   |                |              |
|          |                          |                         |                                                |                       |                     |                  |                   |                |              |
| Counts   | s by School              |                         |                                                |                       |                     |                  |                   |                |              |
| Show     | 25 ✓ entries             |                         |                                                |                       |                     |                  | s                 | earch:         |              |
| School   | Code 🗘 School 🛧          | Eligibility Compliant 1 | Eligibility Coming Due $\uparrow_{\downarrow}$ | Eligibility Overdue 1 | Eligibility Total 斗 | Plan Compliant 🗅 | Plan Coming Due 🗅 | Plan Overdue 斗 | Plan Total 斗 |
| 1234     | abc & test school        | 0                       | 0                                              | 0                     | 0                   | 0                | 0                 | 0              | 0            |
| 14311    | External School          | 0                       | 1                                              | 0                     | 1                   | 0                | 0                 | 0              | 0            |

### **Resource Library**

At the bottom of the **Main Menu** page, various documents are available to users in the **Resource Library** widget for viewing or downloading. View a document by selecting the name of the document indicated by a blue hyperlink. If desired, documents can be saved to an individual computer when opened.

| Reso | urce Li | brary                 |                  |                  |                     |                       |           |                | SAVE •                  | ••• |
|------|---------|-----------------------|------------------|------------------|---------------------|-----------------------|-----------|----------------|-------------------------|-----|
| TD   | OE Com  | municatio             | n EasylE         | EP We            | binar Recordings    | Early Childhood       | 504       | TennCare       | TDOE IEP Monitoring Too | ol  |
|      |         |                       |                  |                  |                     |                       |           |                |                         | ٠   |
| Del  | Pos     | File Type<br>Category | Date<br>Uploaded | Uploaded<br>By   | File Name           |                       |           |                |                         | *   |
|      | 3       | TDC 🗸                 | 05/05/2023       | Sheryn<br>Ordway | TN_EDPlan_YearEn    | d_Guide_and_Startup_  | Procedure | e_Manual_May_2 | 2023.docx               |     |
|      | 5       | TDC 🗸                 | 04/17/2023       | Sheryn<br>Ordway | EasyIEP_District_Co | onference_Call_202304 | 19_FINAL  | docx           |                         |     |
|      | 8       | TDC 🗸                 | 03/21/2023       | Sheryn<br>Ordway | EasyIEP_District_Co | onference_Call_202303 | 22_Final. | docx           |                         |     |
|      |         |                       |                  | Change           |                     |                       |           |                |                         | *   |

The documents and reports are divided into folders in the **Resource Library** widget. All memos and procedural documents from TDOE, along with documents and manuals related to the use of TN PULSE, will be displayed here. Districts may upload documents for their specific district in the **District Documents** folder. If the district has purchased additional applications from PCG, more folders will be available.

Documents commonly uploaded to this widget include TN PULSE User Manuals, district-specific forms, Behavior Intervention Plan forms, Functional Behavior Assessment forms, etc.

Click the **three dots i**n the corner of the widget. Select **Upload File(s)** to locate the file on the computer or network.

|   |          | SAVE ····                    |
|---|----------|------------------------------|
| 4 | TennCare | Upload File(s)               |
|   |          | Disclaimer/License Agreement |

After a file is located, click the **Upload File(s)** button at the bottom of the screen.

# Home Language Survey

### Entering a New/Initial English Learner into TN PULSE

After selecting a student from the **Students** page, select **ILP** from the light blue student menu.

| students 🗸                                                                                                    | MY ACCOUNT ~                  | WIZARDS    | ADMIN/SCHOOL | SYSTEM | ·~ 🛗  | A. TEST                  |
|----------------------------------------------------------------------------------------------------|-------------------------------|------------|--------------|--------|-------|--------------------------|
| STUDENT INFO 🗸                                                                                                    | DOCUMENTS                     | IEP MENU 🗸 | 504 MENU 🐱   | ILP    | ILP-D |                          |
| Tennessee Referencessee Referencessee Refere | ence System<br>STUDENT SEARCH |            |              |        |       | Amanda Test<br>3rd Grade |

**Please Note**: As of July 2024, only the first three tiles will display when creating an ILP for a new student. Once the ESL Eligibility tile is complete, the remaining tiles will appear.

The **Home Language Survey (HLS)** allows users to add information regarding the student's languages spoken at home and outside of school.

| Tennessee Reference System Louise ILP Test<br>HOME / DASHBOARD / ILP 3rd Grade |
|--------------------------------------------------------------------------------|
| ILP<br>Home Language<br>Survey  Survey  ESL Eligibility                        |

In the **HLS tile**, complete the first question, *Is the student transferring to TN from another state?* 'If yes, more questions will appear. If no, proceed to the next section.

| Pg | ~ Home Language Survey                                                                                                    | Ication |
|----|----------------------------------------------------------------------------------------------------|---------|
|    | All education related rights vest in the child when the child attains eighteen (18) years of age unless a determination otherwise has been made in accordance with T.C.A. §§ 34-01-101 et seg. Or §§ 34-31-101 |         |
|    | Is this student transferring to TN from another state? No                                                                                                    |         |

| ∽ Home L         | anguage Survey                                                                                                    |
|------------------|----------------------------------------------------------------------------------------------------|
| i Al<br>et       | education related rights vest in the child when the child attains eighteen (18) years of age unless a determination otherwise has been made in accordance with T.C.A. §§ 34-01-101 seg. Or §§ 34-3-101 |
| Is this stud     | ent transferring to TN from another state? Yes                                                                                                    |
| Yes              | ○ No                                                                                                    |
| Is this stud     | ent transferring with ELPA21 screener/assessment scores?                                                                                                    |
| Ves (Required)   | ○ No                                                                                                    |
| Is this stud     | ent on a Tl or T2 plan?                                                                                                    |
| T1<br>(Required) | C T2 Neither                                                                                                    |
| What is the      | irst language the child learned to speak?                                                                                                    |
|                  | Non-Verbal                                                                                                    |
|                  | (Required) Other                                                                                                    |
|                  |                                                                                                    |

The following questions will require a selection from the dropdown lists provided centered around the language(s) the child learned to speak, language(s) spoken outside of school, and language(s) often spoken to them outside of the home. If an answer to at least one of these questions is a language other than English, a note will populate that reads, *'The team should proceed with a screener'*. However, if English is selected for at least one of the responses, the system will not automatically say the team should proceed, but rather ask, 'Will the team proceed with a screener?' as a Yes or No response. The purpose of this design is for scenarios where a user enters English for all responses, in this case, the student would not be screened. **As a reminder, if the answer to at least one question is a language other than English, the student will need to be screened for ESL services.** 

Select **Non-verbal** next to the language selected, if applicable to the student. If there is other information needed, select **Other** and a text field will appear to add more details. Add the **Date Parent/Guardian completed HLS**.

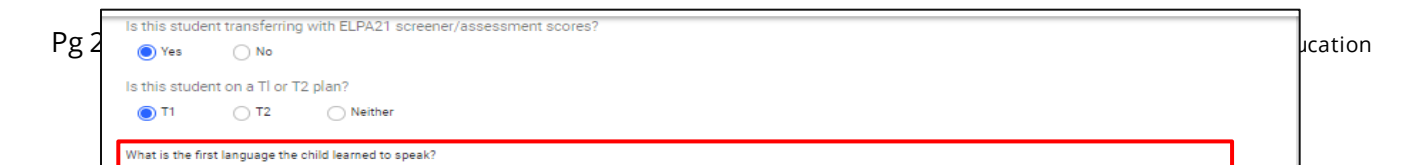

**Please Note**: This step is only required if the answer to at least one of the language fields is a language other than English. Once this page is finalized with all required fields complete, this section of the ILP is marked complete and the data becomes **Read Only**.

| Date Parent/Guardian completed HLS: 07/01/2024                                                                                                    |       |   |
|----------------------------------------------------------------------------------------------------|-------|---|
| The Team should proceed with a screed with a screed with a | ener. | 1 |

If further details are helpful, include them in the **Additional Info** section. Select **Upload File** to attach documents, if applicable. A pop-up will appear. Click the arrow to browse files. Once selected, click **Upload File(s).** 

|    |   | Additional Info (Optional)                                                                                                    | ]  |
|----|---|----------------------------------------------------------------------------------------------------|----|
| Pg | ( | Permitted file extensions are: PDF, DOC, DOCX, XLS, XLSX, PPT, PPTX, TXT, RTF, TIF, JPG, and PNG.<br>No file may be greater than 25 MB in size. | on |
|    | _ | File Name:                                                                                                    |    |
|    | U | Upload File: 1                                                                                                    |    |

Click **Save** to save progress. If information is complete, select **Confirm** in order for the HLS ILP Referral to generate in the student history.

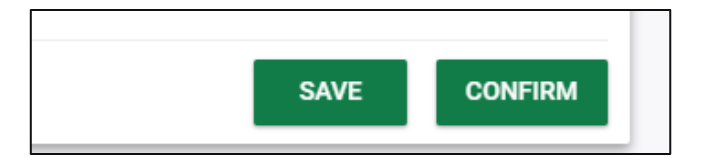

### Documents

This **Documents** section of the **ILP** will display documents created for the student as well as the option to view and batch print external documentation attached.

| ✓ Documen                      | ts                             |                |                             |                                   |                                              |                                  |
|--------------------------------|--------------------------------|----------------|-----------------------------|-----------------------------------|----------------------------------------------|----------------------------------|
| Doc ID ↑ <sub>↓</sub><br>14162 | Date Generated ↓<br>01/31/2019 | Generated By † | Document ↑↓<br>Test BIP DOC | Status † <sub>4</sub><br>Uploaded | Include in Batch $~^{\uparrow}_{\downarrow}$ | Attachment 📬                     |
|                                |                                |                |                             |                                   |                                              | Previous 1 Next<br>(1 Documents) |
|                                |                                |                |                             |                                   |                                              | CREATE DOCUMENT BATCH            |

**Please Note**: The completion of the HLS, screening, and provision of the **Initial Parent Notification** letter must be completed within **30 days of initial enrollment** to meet compliance requirements. Once the **Initial Parent Notification** letter is finalized, the compliance field will turn yellow again until 30 days after **the Initial Parent Notification** letter date, when it will turn red/incomplete unless the ILP plan is finalized.

# **Student Assessment Information**

The **Student Assessment Information** section can be accessed by selecting the second tile on the **ILP Process** page. This section allows certain users (Permission Group 1 and Permission Group 3) to log ELPA Summative data information. Screener data can be entered by Permission Group 1, Permission Group 3 and Permission Group 13 users. The screener data will automatically pull-in via an import and updated on a frequent basis.

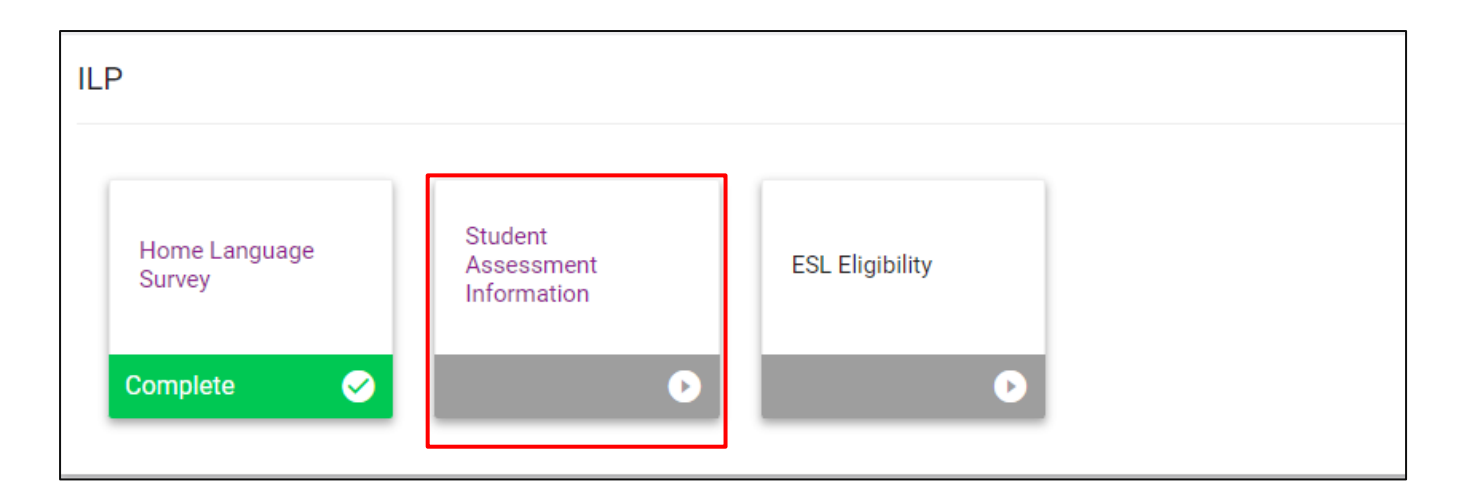

#### ELPA21 Dynamic Screener

First semester of kindergarten students are assessed using all four domains. If the student receives a score below three (3) in any non-exempt domain, the student shall be identified as an EL.

Students in kindergarten (second semester) through grade 12 are screened using all four domains. If a student receives a score below four (4) in any non-exempt domain, the student will be identified as an EL.

#### **Alt ELPA Screener**

Students in grades kindergarten through Grade 12 are screened using all four domains. If a student receives a score below three (3) in any non-exempt modality, the student will be identified as an EL.

#### **Screener Information**

A combination of the screener data results, and the student grade level will determine the student's Eligibility on the next tile. The **screener data** will be imported across all districts in the state; however, Permission Group 1, Permission Group 3, and Permission Group 13 (PG 1, PG 3, PG13) will have the ability to manually enter screener data. To continue with manual entry, select **Add Screener Data**.

| creener Infor | mation            |           |          |         |         |                         |          |               | ADD SC            | REENER DA |
|---------------|-------------------|-----------|----------|---------|---------|-------------------------|----------|---------------|-------------------|-----------|
| VIDA Screener |                   |           |          |         |         |                         |          |               |                   |           |
| Screener Name | Date Administered | Listening | Speaking | Reading | Writing | Oral Language Composite | Literacy | Comprehension | Overall Composite |           |
| WIDA Screener | 07/09/2024        | 6         | 6        | 7       | 8       |                         | 7        | 7             | 5                 | 50        |

First, select the **Instrument** from the drop-down menu below.

| Add Screener Information                                                                                                    |              |                                                | 2                            | ×                                   |
|----------------------------------------------------------------------------------------------------|--------------|------------------------------------------------|------------------------------|-------------------------------------|
| Date<br>Administere<br>MIDA Alternate Screener<br>WIDA Screener<br>WIDA Screener for Kindergarten<br>WIDA W-APT<br>TELPA<br>ELPA21 Dynamic Screener<br>Alt ELPA Screener | <b>y</b> and | Receptive<br>Speaking Writing Modality<br>SAVE | Pro<br>Listening Reading Det | ficiency<br>ermination<br>DRE CLOSE |

Once selected, add the **Date Administered.** Include the scores under the appropriate heading. Once complete, select **Save** then **Close.** If more needs to be added, select **Save and Add More.** 

| Add Screener Info       | ormation |   |  |  | × |
|-------------------------|----------|---|--|--|---|
| Instrument<br>WIDA Scre | ener     | ~ |  |  |   |

#### Assessments

In this section, educators will input student data relevant to student language proficiency, such as current ELPA data, Universal Screener Data, TCAP, or other. For additional details, please see the **ILP Instructional Decision-Making Guide.** 

**Please Note: ELPA21 Summative Scores** will be imported for 2025 data, but a Growth Standard will not be imported at this time. The student will need 2+ years of ELPA scores for Growth Standard data to appear.

| WIDA AUCESS               |                    |                |                     |                              | E              | NTER ADDITIONA | L WIDA ASSESSMENT SCOR  |
|---------------------------|--------------------|----------------|---------------------|------------------------------|----------------|----------------|-------------------------|
| Date Administered         | Instrument Listen  | ing Speaking   | Reading Wri         | ting Oral Language Composite | Literacy       | Comprehension  | Overall Composite       |
| Growth Standard           |                    |                |                     |                              |                |                |                         |
| -2 Years Composite (2022) | Target based on -2 | Years Prior Ye | ar Composite (2023) | Target based on Prior Year   | Most Recent Co | mposite (2024) | Met the Growth Standard |
|                           |                    |                |                     |                              |                |                | No                      |
|                           |                    |                |                     |                              |                |                |                         |
|                           |                    |                |                     |                              |                |                |                         |

Select Enter Additional Assessment Scores to manually enter appropriate data for language proficiency.

A separate window will display. Use the dropdown menu to select the **Instrument**. Proceed to enter the date and scores for the subject areas listed. Once complete, select **Save** then **Close**. If more needs to be added, select **Save and Add More**.

| Add WIDA Assessment Informatio     | n | × |  |
|------------------------------------|---|---|--|
| Instrument<br>WIDA ACCESS for ELLs | × |   |  |

If **Other Assessments** are needed, select **Enter Additional Assessment Scores.** A separate pop-up will appear. Add the **Date Administered** and if the assessment is **Standard** or **Custom.** If Standard, select the **Assessment Name** from the dropdown. If Custom, type in the assessment name in the text field. Add the subject area, score types and scores. Once complete, select **Save** then **Close.** If more needs to be added, select **Save and Add More.** 

| Assessments               |                          |                      |         |                            |                 |                 |              |              |
|---------------------------|--------------------------|----------------------|---------|----------------------------|-----------------|-----------------|--------------|--------------|
| WIDA ACCESS               |                          |                      |         |                            | E               | NTER ADDITIONAL | L WIDA ASSES | SMENT SCORES |
| Date Administered         | Instrument Listening     | Speaking Reading     | Writing | Oral Language Composite    | Literacy        | Comprehension   | Overall C    | omposite     |
| Growth Standard           |                          |                      |         |                            |                 |                 |              |              |
| -2 Years Composite (2022) | Target based on -2 Years | Prior Year Composite | (2023)  | Target based on Prior Year | Most Recent Cor | mposite (2024)  | Met the Grow | rth Standard |
|                           |                          |                      |         |                            |                 |                 |              |              |
|                           |                          |                      |         |                            |                 |                 |              |              |
|                           |                          |                      |         |                            |                 |                 |              |              |
|                           |                          |                      |         |                            |                 |                 |              |              |
|                           |                          |                      |         |                            |                 |                 |              |              |
|                           |                          |                      |         |                            |                 |                 |              |              |
|                           |                          |                      |         |                            |                 |                 |              |              |
| Other Assessments         |                          |                      |         |                            | Г               | ENTER ADDIT     | FIONAL ASSES | SMENT SCORES |
| Date Administered         |                          | Instrument           |         | Subject Area               | Score           |                 | Edit         | Delete       |

| Standard Assessment                 | Custom Assessment |  |
|-------------------------------------|-------------------|--|
| Assessment Name<br>TCAP Achievement | ~                 |  |
| Subject Area                        |                   |  |

# **ESL Eligibility**

The **ESL Eligibility** tile will automatically select an eligibility option based on the Home Language Survey (HLS) data and scores on the assessment page. The options include Initial ESL, Continuing ESL, Transition (T1/T2), and Do Not Qualify (DNQ).

**Please Note:** For students entered into PULSE in the 2023-24 SY, the ESL eligibility tile will not show an eligibility option selected at this time. Best practice for these students is for the user to reference the Student History section under Student Info to know if the student had an ILP eligibility and finalized ILP in 2023-24.

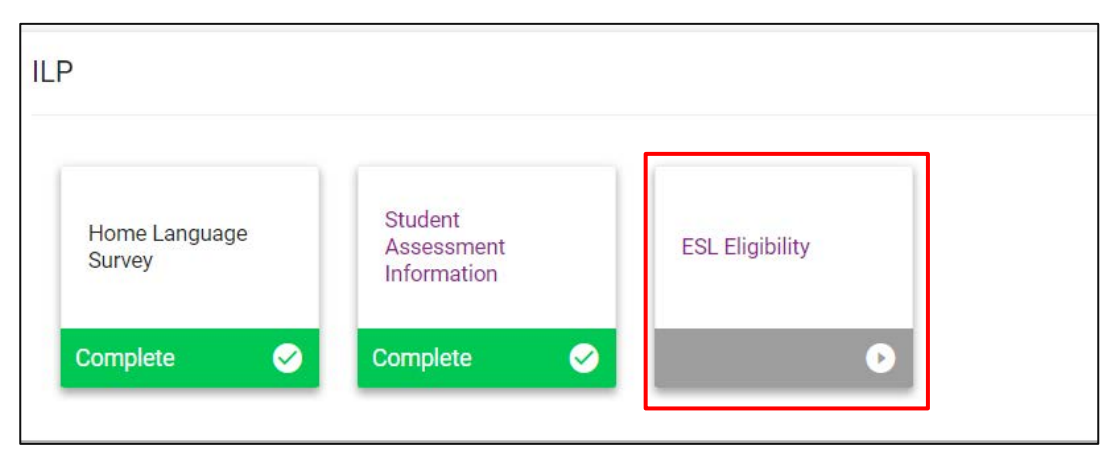

Include the date the **Decision was made** and if the parent/guardian signature is required. Select **Save** to save progress. Once complete, select **Confirm EL Decision and Create Notification Letter.** This is considered the referral.

| <ul> <li>Eligibility fo</li> </ul> | r ESL Services                                                                                                    |                      |                         |                                                    |
|------------------------------------|----------------------------------------------------------------------------------------------------|----------------------|-------------------------|----------------------------------------------------|
| Based on the Stu                   | dent Assessment Information, the student                                                                                                    | 's eligibility is:   |                         |                                                    |
| Initial EL                         | O Continuing EL                                                                                                    | O Transition (T1/T2) | O Did Not Qualify (DNQ) |                                                    |
| Decision was made<br>07/03/2024    |                                                                                                    |                      |                         |                                                    |
| Is a parent/guard                  | lian signature required?                                                                                                    |                      |                         |                                                    |
| Yes                                | ○ No                                                                                                    |                      |                         |                                                    |
|                                    |                                                                                                    |                      | SAVE                    | CONFIRM EL DECISION AND CREATE NOTIFICATION LETTER |
| <ul> <li>Initial Notifi</li> </ul> | cation Letter - Proposed ESL                                                                                                    | Services             |                         |                                                    |
|                                    |                                                                                                    |                      |                         |                                                    |
| Yes                                | Service Models                                                                                                    |                      |                         |                                                    |
| Yes                                | Service Models<br>Sheltered English Instruction                                                                                                    |                      |                         |                                                    |
| Yes                                | Service Models<br>Sheltered English Instruction<br>Structured English Instruction                                                                                       |                      |                         |                                                    |
| Yes                                | Service Models<br>Sheltered English Instruction<br>Structured English Instruction<br>Specifically Designed Academic Instructio                                          | n in English (SDAIE) |                         |                                                    |
| Yes                                | Service Models Sheltered English Instruction Structured English Instruction Specifically Designed Academic Instructio Content Based Instruction (CBI)                   | n in English (SDAIE) |                         |                                                    |
| Yes                                | Service Models Sheltered English Instruction Structured English Instruction Specifically Designed Academic Instructio Content Based Instruction (CBI) Heritage Language | n in English (SDAIE) |                         |                                                    |

A separate pop-up will appear to create the notification letter. Select if the parent will sign a paper copy, electronically in-person, or electronically through Connect. Add the **Notification Date.** If the parent is signing electronically in-person, more questions will appear.

Select the checkbox for **School Official Certification** and **Parent/Guardian Response**. Add the phone number of the parent/guardian and sign and date in the fields provided. Select **Save** to save progress. Once complete, select **Create Draft** or **Create Final**.

| Create Notification Letter                                                                      |                                                                |                                                       |                                              |                                              |                                       | ×        |
|-------------------------------------------------------------------------------------------------|----------------------------------------------------------------|-------------------------------------------------------|----------------------------------------------|----------------------------------------------|---------------------------------------|----------|
| The parent will sign a paper copy.                                                              |                                                                |                                                       |                                              |                                              |                                       |          |
| The parent will sign electronically in-person                                                   |                                                                |                                                       |                                              |                                              |                                       |          |
| The parent will sign electronically using Con                                                   | nect.                                                          |                                                       |                                              |                                              |                                       |          |
| Notification Date<br>07/09/2024                                                                 |                                                                |                                                       |                                              |                                              |                                       |          |
| School Official Certification:                                                                  |                                                                |                                                       |                                              |                                              |                                       |          |
| I certify that I have reviewed the above info<br>appropriate program.                           | rmation and that the parent o                                  | r guardian is fully inform                            | ed regarding EL prog                         | rams and the stude                           | nt has been placed in the             |          |
| Parent/Guardian Response:                                                                       | d.                                                             |                                                       |                                              |                                              |                                       |          |
| No, I would like to decline this placement for<br>that my child will be tested annually on a st | or my child and will contact th<br>ate approved English Langua | e school to discuss the o<br>ge Proficiency (ELP) ass | ptions available for<br>essment until he/she | my child's English la<br>attains English pro | nguage development. I un<br>ficiency. | derstand |
| Phone Number: 556-009-7890                                                                      |                                                                |                                                       |                                              |                                              |                                       |          |
| Name                                                                                            | Signature                                                      |                                                       |                                              |                                              | Date                                  |          |
| Parent/Guardian:<br>Name                                                                        |                                                                | $\rightarrow$                                         |                                              | F                                            | 07/09/2024                            | Ē        |
| School Official:<br>Title<br>Name                                                               | de                                                             | $\mathcal{P}$                                         |                                              |                                              | 07/09/2024                            | Ē        |
|                                                                                                 | CLEAR SIGNATURE                                                |                                                       |                                              |                                              |                                       |          |
|                                                                                                 |                                                                |                                                       | SAVE                                         | CREATE DRAFT                                 | CREATE FINAL                          | CLOSE    |

**Please Note**: Generating this document creates an initial eligibility event. There is a 30-day deadline to create a plan once this event is created. Please note an initial notification for a new EL will only be created in the ESL eligibility tile.

If a student has a previous eligibility and an already-existing ILP plan, the first 3 tiles within the ILP Process will be locked. Teachers will proceed to the ILP Overview tile to update the plan. Notification letters for continuing/annual ELs and/or Transitional Year 1 and Year 2 (T1-T2) will be created in the Finalize ILP tile before creating a finalized ILP.

# **ILP Overview**

**The ILP Overview** tile will display once the first 3 tiles are complete for a new ILP student. However, if a student has a previous eligibility and an already-existing ILP plan, the first 3 tiles within the ILP Process will display to be reviewed, but fields will be locked. If a student was already entered into PULSE within the previous school year(s), teachers will proceed to the **ILP Overview** tile to begin updating the plan.

| ILP                     |                                      |                  |              |              |                                            |
|-------------------------|--------------------------------------|------------------|--------------|--------------|--------------------------------------------|
| Home Language<br>Survey | Student<br>Assessment<br>Information | ESL Eligibility  | ILP Overview | ESL Services | English<br>Proficiency<br>Levels and Goals |
| Complete 😔              | Complete 📀                           | Complete 🔗       | ٥            | ٥            | 0                                          |
| Accommodations          | Instructional<br>Scaffolds           | Career Readiness | Finalize ILP |              |                                            |

When working with a continuing EL student or a transitional student begin in the ILP Process in the ILP Overview tile.

#### Response to Direct Service

**Direct ESL Services** are accepted unless stated otherwise with the checkbox below. Check the box if parent/guardian refuses direct ESL services. Enter the **Date of Refusal.** To upload a paper copy of the refusal, or other applicable documents, click the arrow. Once complete, **Confirm Response.** The most recent refusal date will be stamped at the bottom of the page.

| ~ Response to Direct Service                                                                                                    |                                                    |
|----------------------------------------------------------------------------------------------------|----------------------------------------------------|
| i Direct ESL services are accepted unless a refusal is returned. If direct services are a date of the returned waiver document should be entered. Direct service review and the continue to waive direct ESL service. Can opt for direct service at any time All education related rights vest in the child when the child attains eight unless a determination otherwise has been made in accordance with T.C.A. §§ 34-01-101 et seg. Or §§ 34-3-101 | efusal must be submitted<br>teen (18) years of age |
| Refuses direct ESL service                                                                                                    |                                                    |
| Date of Refusal 07/09/2024                                                                                                    |                                                    |
| No documents have been uploaded yet for this student.                                                                                                    |                                                    |
| Most Recent Refusal Date: 07/09/2024                                                                                                    | CONFIRM RESPONSE                                   |

In the **ILP Overview** tile, users will be able to enter a parent/guardian's refusal to ESL services, which is also known as waiving ESL services. The parent refusal/waiving of ESL services will require a date of refusal. Parents/guardians can opt-in for direct ESL service at any point in the school year.

**Please Note:** Refusal/waiving of services needs to be visited yearly.

#### **ILP Overview**

In the **ILP Overview** section, users will enter the **Start Date** for the ILP. The **End Date** will auto-populate to the last day of the school year. Choose a **Plan Type** from the dropdown menu. Click **Save** once completed.

**Please Note:** Students will have a red compliance symbol at the start of the school year, indicating a new plan is required. Also, please do NOT change the end date. The date should always be June 30<sup>th</sup> of the current school year.

| ~ ILP Overview              |                                                                     |                                                                     |      |
|-----------------------------|---------------------------------------------------------------------|---------------------------------------------------------------------|------|
| Start Date 07/09/2024       | End Date 06/30/2025                                                 |                                                                     |      |
| i The ILP Start Date is the | first day in the school year the student receives ESL services. The | his date should be after the HLS and Screener administration dates. |      |
| Plan Type<br>(Required)     | ~                                                                   |                                                                     |      |
|                             |                                                                     |                                                                     | SAVE |

#### **Student Information**

This **Student Information** section allows users to add information about the student's experience with ESL services. Include the start **Date of the 1<sup>st</sup> U.S. School** attended by the student, **Birth Country**, **Parent Preferred Language**, and the **Total Years in ESL Services** provided in Tennessee as well as other states. Click **Save** when complete.

| lame                                      | Date of Birth                            |  |
|-------------------------------------------|------------------------------------------|--|
| ouise ILP Test                            | 05/06/2014                               |  |
| tate ID                                   | Gender<br>E                              |  |
| 1231123                                   |                                          |  |
| anguage                                   | Age<br>10                                |  |
| 251<br>225                                | anna an an an an an an an an an an an an |  |
| chool                                     | Grade                                    |  |
| ample School                              | 3rd Grade                                |  |
| urrent ILP Begin Date                     | Date 1st US School                       |  |
|                                           | (Required)                               |  |
| urrent ILP End Date                       |                                          |  |
|                                           | Birth Country<br>(Required)              |  |
|                                           |                                          |  |
| arent Preferred Language of Communication | Total Years in ESL Service               |  |
| Required)                                 | (Required)                               |  |
| ears in ESL Service in TN                 |                                          |  |
| (equired)                                 |                                          |  |

### **Other Areas of Support**

Select any **Other Area(s) of Support** the student is receiving by selecting the appropriate boxes. If a student has an area of support active in their student history, and it is not selected, the system will display a warning message. If a box is manually selected but the system does not recognize the event in the student history, the system will fire a warning message. Click **Save** when complete.

| $\setminus$ | ~ Othe | r Areas of Support                                                                                                    |
|-------------|--------|----------------------------------------------------------------------------------------------------|
|             | 1      | Please indicate if the student is presently being served under any of the following areas. You will receive a warning message if you select an area for which the student does not have a current record in TN Pulse. |
|             | •      | You indicated the student has another area of support Active 504 Plan but their Student History does not reflect this, please review the student's records prior to continuing.                                       |
|             |        | You indicated the student has another area of support IEP Served in Special Education but their Student History does not reflect this, please review the student's records prior to continuing.                       |
|             | R      | ecently Arrived English Learner                                                                                                    |
|             |        | ong-Term English Learner                                                                                                    |
|             | 🗸 A    | ctive 504 Plan                                                                                                    |
|             |        | P-D for Characteristics of Dyslexia                                                                                                    |
|             | St     | tudent with Limited or Interrupted Education                                                                                                    |
|             | 🔽 IE   | P Served in Special Education                                                                                                    |
|             | R      | TI^2 for Intervention                                                                                                    |
|             |        |                                                                                                    |
|             |        | SAVE                                                                                                    |

### ILP Team

The **ILP Team** section is used to add the **Current ESL Specialist/Teacher**, **Parents/Guardians**, and other important people inside and outside the school district who may need to be involved in the student's ILP service plan. To add an ILP Team member, select a name from the dropdown menu below and click **Save**. Once selected, click **Select ILP Team** in the upper right-hand corner to add more team members.

| ILP Team                                      |                           | SELECT ILP TEAM |
|-----------------------------------------------|---------------------------|-----------------|
| Current ESL Specialist/Teacher<br>Terry, Gena | ~                         |                 |
| Name                                          | Relationship              |                 |
| LaCole Diana Smith                            | Special Education Teacher |                 |
| Kerry Anderson                                | 504 Chairperson           |                 |
| Tommy Test                                    | Father                    |                 |
|                                               |                           |                 |
|                                               |                           | SAVE            |

A pop-up will display allowing users to select parents, staff members at the student's school, and staff members within the district who can access ILP information.

**Please Note:** There is an option to Search for team members in the search bar below. The eye icon represents team members who are view-only.

|                                                                                                    | m                                                                                     |                                                                                                    |  |
|----------------------------------------------------------------------------------------------------|---------------------------------------------------------------------------------------|----------------------------------------------------------------------------------------------------|--|
| i Not<br>that<br>othe                                                                                                    | e: To include someone on th<br>person on the "Parents" pag<br>er family members, etc. | nis Student's ILP Team who is not a user in this system, you will need to first add<br>ge, which allows adding other persons besides parents, e.g. a Student's doctor, |  |
| Current ESL Spe<br>Terry, Gena                                                                                                    | ecialist/Teacher                                                                      |                                                                                                    |  |
| Parents, etc                                                                                                    | who will receive II.                                                                  | P Information                                                                                                    |  |
| Select                                                                                                    | Parent Name(s)                                                                        | Relationship                                                                                                    |  |
| <ul> <li>Image: A second second s</li></ul> | Tommy Test                                                                            | Father                                                                                                    |  |
|                                                                                                    |                                                                                       |                                                                                                    |  |
| Other Users                                                                                                    | at Sample School v                                                                    | who can access ILP Information Search:                                                                                                    |  |
| Other Users                                                                                                    | at Sample School v                                                                    | who can access ILP Information Search: Title 1, View Only 1,                                                                                                    |  |
| Select *                                                                                                    | at Sample School v<br>User Name 1 <sub>4</sub><br>Anderson, Kerry                     | who can access ILP Information Search: Title * 504 Chairperson                                                                                                    |  |
| Select 1,                                                                                                    | User Name 14<br>Anderson, Kerry<br>Smith, LaCole                                      | who can access ILP Information          Search:         Title *+       View Only *+         504 Chairperson                                                            |  |

#### Parent/Guardian

The **Parent/Guardian** section is used to add parents, guardians and other important people outside the school district who may need to be involved in the student's ILP. To edit and view details of a Parent/Guardian, select the **pencil** icon.

| ✓ Parent/Guardian |   | VIEW             | PARENT ACTIONS | ADD NEW PARENT/GUARDIAN | ASSOCIATE WITH EXISTING PARENT/GU |            | NT/GUARDIAN |        |
|-------------------|---|------------------|----------------|-------------------------|-----------------------------------|------------|-------------|--------|
| Position          |   | Name             | Relationship   | Home Phone              | Work Phone                        | Cell Phone | Details     | Delete |
|                   | ~ | Grandma Test     | Grandparent    | xxxxxxx                 |                                   |            | 1           | Î      |
|                   | ~ | Mom and Pop Test | Both Parents   | 123-4567                |                                   |            |             | Î      |
|                   | ~ | Janet Jackson    | Mother         | 9312201156              |                                   |            | 1           | Î      |
|                   | ~ | Mom and Pops     | Both Parents   | 963-852-7410            |                                   |            | 1           | Î      |
|                   |   |                  |                |                         |                                   |            |             |        |
|                   |   |                  |                |                         |                                   |            |             | SAVE   |

The **Edit Parent/Guardian** page allows users to edit parent and guardian information. The **Student Lives Here** and **Guardian Responsibility** checkboxes must be checked for at least one guardian.

| ✓ Paren  | ~ Parent/Guardian |                  |              | PARENT ACTIONS | ADD NEW PARENT/GUARDIAN | ASSOCIATE WITH EXISTING PARENT/GU |         | NT/GUARDIAN |
|----------|-------------------|------------------|--------------|----------------|-------------------------|-----------------------------------|---------|-------------|
| Position |                   | Name             | Relationship | Home Phone     | Work Phone              | Cell Phone                        | Details | Delete      |
|          | ~                 | Grandma Test     | Grandparent  | XXXXXXXX       |                         |                                   |         | Î           |
|          | ~                 | Mom and Pop Test | Both Parents | 123-4567       |                         |                                   | 1       | Î           |
|          | ~                 | Janet Jackson    | Mother       | 9312201156     |                         |                                   | /       | Î           |
|          | ~                 | Mom and Pops     | Both Parents | 963-852-7410   |                         |                                   | /       | Î           |
|          |                   |                  |              |                |                         |                                   |         |             |
|          |                   |                  |              |                |                         |                                   |         | SAVE        |

To add a Parent/Guardian, click the **Add New Parent/Guardian** button.

A page will appear allowing users to add a new Parent/Guardian's information. The **Student Lives Here** and **Guardian Responsibility** checkboxes must be selected for at least one guardian. Click **Add Parent/Guardian** when all relevant information has been added. This will return the user to the **ILP Overview** page.

| Parent/Guardian            |                         |  |
|----------------------------|-------------------------|--|
| ✓ Demographic Infe         | rmation                 |  |
| Full Name<br>Mike Test     | Student Lives Here      |  |
| Relationship<br>Stepfather | Guardian Responsibility |  |
| E-Mail                     |                         |  |
| Language                   | ~                       |  |
| ✓ Phone Numbers            |                         |  |
| Work Phone                 | Notification            |  |
| Work Fax                   |                         |  |

The **View Parent Actions** tool allows users to view recent actions the parents/guardians have taken in the **Connect Portal** such as viewing, adding or editing a document.

| Parent/Guardian                                                                          |                  |              | PARENT ACTIONS | ADD NEW PARENT/GUARDIAN                                     | ASSOCIATE WITH EXISTING PARENT/GUARDIAN |         |        |
|------------------------------------------------------------------------------------------|------------------|--------------|----------------|-------------------------------------------------------------|-----------------------------------------|---------|--------|
| Position                                                                                 | Name             | Relationship | Home Phone     | Work Phone                                                  | Cell Phone                              | Details | Delete |
| ~                                                                                        | Grandma Test     | Grandparent  | жжжжжж         |                                                             |                                         | /       | Î      |
| ~                                                                                        | Mom and Pop Test | Both Parents | 123-4567       |                                                             |                                         | /       | Î      |
| ~                                                                                        | Janet Jackson    | Mother       | 9312201156     |                                                             |                                         | 1       | Î      |
| ~                                                                                        | Mom and Pops     | Both Parents | 963-852-7410   |                                                             |                                         | -       | Î      |
|                                                                                          |                  |              |                |                                                             |                                         |         | SAVE   |
| /iew Parer                                                                               | nt Actions       |              |                |                                                             |                                         |         |        |
| View Parer<br>Begin Date<br>04/18/2023                                                   | nt Actions       |              |                | End Date<br>05/18/2023                                      |                                         |         |        |
| View Parer<br>Begin Date<br>04/18/2023<br>Activity<br>Add                                | nt Actions       |              |                | End Date<br>05/18/2023<br>General                           |                                         |         |        |
| fiew Parer<br>Begin Date<br>04/18/2023<br>Activity<br>Add<br>Delete<br>General<br>Undate | nt Actions       |              | ~              | End Date<br>05/18/2023<br>Page<br>Beneral<br>Secondary Sort |                                         |         |        |

Use the dropdowns to filter and sort the desired parent actions. Click **Search** to see results.

To associate the current student with an existing parent/guardian in the system, select **Associate with Existing Parent/Guardian**. Use the dropdown menus to filter by Grade Level, School, Last Name, First Name, etc. Click **View Parents** to see the list of results.

| Parent/Guardian |   | VIEW             | V PARENT ACTIONS | ADD NEW PARENT/GUARDIAN | ASSOCIATE WITH EXISTING PARENT/GUARD |            |         |          |
|-----------------|---|------------------|------------------|-------------------------|--------------------------------------|------------|---------|----------|
| Position        |   | Name             | Relationship     | Home Phone              | Work Phone                           | Cell Phone | Details | Delete   |
|                 | ~ | Grandma Test     | Grandparent      | XXXXXXXX                |                                      |            | 1       | Î        |
|                 | ~ | Mom and Pop Test | Both Parents     | 123-4567                |                                      |            | /       | Î        |
|                 | ~ | Janet Jackson    | Mother           | 9312201156              |                                      |            | /       | Î        |
|                 | ~ | Mom and Pops     | Both Parents     | 963-852-7410            |                                      |            | /       | <b>i</b> |
|                 |   |                  |                  |                         |                                      |            |         |          |
|                 |   |                  |                  |                         |                                      |            |         | SAVE     |

| Search for Parents to Associate |             |                   |                |
|---------------------------------|-------------|-------------------|----------------|
| Grade Level 🗸                   | -           | School            | <u> </u>       |
| Parent Last Name                | Exact Match | Parent First Name | Exact Match    |
| Title                           | Exact Match | Parent ID         | Exact Match    |
| Sort By 🗸                       | -           |                   |                |
|                                 |             |                   | VIEW PARENT(S) |

Click on the name of the Parent/Guardian to associate the Parent/Guardian to the student. Choose **Print Results or Export Results** to view results in a PDF or XLS format.

| Select a Parent      |                                |                                    |                 | PRINT RESULTS | EXPORT RESULTS     | SEARCH AGAIN |
|----------------------|--------------------------------|------------------------------------|-----------------|---------------|--------------------|--------------|
| Click on the name of | of the Parent / Guardian to as | sociate the Parent / Guardiar      | to the Student. |               |                    |              |
|                      |                                |                                    |                 |               | Search:            |              |
| Name †               | Parent ID 斗                    | Home Phone $\uparrow_{\downarrow}$ | Work Phone +    | Cell Phone 🙏  | E-Mail 🕂           |              |
| Aaron Test           |                                |                                    | 1234567890      |               |                    |              |
| Aaron Test           |                                |                                    | 1234567890      |               |                    |              |
| Aaron Test           |                                | 45545555000                        | 1234567890      | 5404240173    |                    |              |
| Aaron Test           |                                |                                    | 1234567890      |               |                    |              |
| Aaron Test           |                                |                                    | 1234567890      |               |                    |              |
| Alice Test           |                                |                                    |                 |               |                    |              |
| Alice Test           |                                |                                    | 2345678902      |               | ragrawal@pcgus.com |              |
| Alice Test           |                                |                                    | +15555555555    |               |                    |              |
| Alice Test           |                                |                                    | +15555555555    |               |                    |              |
| Alice Test           |                                |                                    | 1234567890      |               |                    |              |

### **ESL Services**

| ILP                     |                                      |                  |               |              |                                            |
|-------------------------|--------------------------------------|------------------|---------------|--------------|--------------------------------------------|
| Home Language<br>Survey | Student<br>Assessment<br>Information | ESL Eligibility  | ILP Overview  | ESL Services | English<br>Proficiency<br>Levels and Goals |
| Complete 📀              | Complete 🔗                           | Complete 🔗       | Incomplete () | Complete 📀   | O                                          |
| Accommodations          | Instructional<br>Scaffolds           | Career Readiness | Finalize ILP  |              |                                            |
| C                       | 0                                    | 0                | ₽             |              |                                            |

The **ESL Services** tile will list all ESL services assigned to the student.

To add a service, click **Add Service**. A new window will appear. Select the **pencil** icon to edit the service or the **trash** icon to delete a service. Use the dropdown menus to select the new ESL Service then click **Save** if finished or **Save and Add More** to add additional ESL services.

| ~ ESL Services             |                        |                                        |                    |           |                                                                                                    | ADD SERVICE  |
|----------------------------|------------------------|----------------------------------------|--------------------|-----------|----------------------------------------------------------------------------------------------------|--------------|
| Position ESL Service Type  | Service Model          | Begin Date                             | End Date Locat     | ion       | Days Start - End Times Per Day                                                                                                    | Edit Delete  |
| 1 🗸 Indirect               | N/A (Indirect Service) | 07/09/2024                             | 06/30/2025 Co-Te   | eaching   | ✓ M     9     AM     10     AM       ✓ T      AM      AM       ✓ W      AM      AM       R      AM      AM       F      AM      AM | 2            |
|                            |                        |                                        |                    |           |                                                                                                    | SAVE         |
| ESL Service Type<br>Direct | ¥                      | Service Model<br>Structured English II | nstruction         | ~         |                                                                                                    |              |
| Begin Date<br>07/20/2023   |                        | End Date<br>09/12/2023                 |                    |           |                                                                                                    |              |
| Location<br>ESL Classroom  | *                      |                                        |                    |           |                                                                                                    |              |
| Days Start Time            | End Time               |                                        | Additional Session | Start Tim | ne End Time                                                                                                    |              |
| ✓ M 10                     | AM 💙 11                | AM 🗸                                   |                    |           | AM 🗸                                                                                                    | AM 🖌         |
| 🗹 T 11                     | AM 🗙 12                | PM 🗸                                   |                    |           | AM 🗸                                                                                                    | AM 🖌         |
| ✓ W 10                     | AM 🗙 11                | AM 🗸                                   |                    |           | АМ 🗸                                                                                                    | AM 🗸         |
| 🖌 R 11                     | AM 🗙 12                | PM 🗸                                   |                    |           | AM 🗸                                                                                                    | AM 🗸         |
| 🖌 F 10                     | AM 💙 11                | AM 🗸                                   |                    |           | AM 🗸                                                                                                    | AM 🖌         |
|                            |                        |                                        |                    |           |                                                                                                    |              |
|                            |                        |                                        |                    |           | CLOSE SAVE SAVE                                                                                                    | AND ADD MORE |

**Please Note:** An ESL service time is required for each day for direct ESL service type. An error message will appear if there is no service listed for one or more days when a student is receiving direct ESL service. Transitional Year 1 and Year 2 (T1-T2) students do not receive direct or indirect services. For T1-T2 plans, users will not need to engage with the ESL services tile.

# **English Proficiency Levels and Goals**

In the **English Proficiency Levels and Goals** section, users can add observation notes and create goals for the **English Proficiency Domains: Listening, Speaking, Reading, and Writing for K-3 and 4-12 ILPs, or Transition goals for T1 and T2 plans.** If the student has a recent WIDA Access score, or has screened with ELPA21 into ESL services, that data will pull in under **Student Score**. Expand the domains to add observation notes and goals. Click **Add Goal** to create a new student goal.

| Home Language<br>Survey | Student<br>Assessment<br>Information | ESL Eligibility  | ILP Overview | ESL Services | English<br>Proficiency<br>Levels and Goals |
|-------------------------|--------------------------------------|------------------|--------------|--------------|--------------------------------------------|
| Complete 🔗              | Complete                             | Complete 📀       | Incomplete ! | Complete     |                                            |
| Accommodations          | Instructional<br>Scaffolds           | Career Readiness | Finalize ILP |              |                                            |

| <ul> <li>English Proficiency - List</li> </ul> | stening  |           |      |     | ADD GOAL |
|------------------------------------------------|----------|-----------|------|-----|----------|
| Student's score:                               | WIDA - 2 |           |      |     |          |
| Observations                                   |          |           |      |     |          |
| Describe:                                      |          |           |      |     |          |
|                                                |          |           |      |     |          |
|                                                |          |           |      |     |          |
| Goals                                          |          |           |      |     |          |
| Position                                       | Goal     | Goal Area | Edit | Del |          |
|                                                |          |           |      |     | SAVE     |

A new window will appear. Select **Goal Area** from the dropdown then select a **Descriptor** by clicking the appropriate radio button. The **Current Level Descriptor** and **Next Level Descriptor** will automatically pull in. These descriptors will also become the **Current Performance** and **Goal**. However, more details can be added or changed my typing in the text box field. Include the method of frequency for measuring progress. The **Initial Date** and **Target Date** will automatically populate to the initial ILP plan; however, these can be edited later. Once complete, click **Save and Add More** or **Save and Close** to move to the next section.

For **T1-T2 students**, this tile will appear differently. Since T1-T2 students have exited EL status, transitional goals will be created for student success in academic areas.

|                                                                                                    | tening                                                                                                    | ×                                                                                                    |                            |     |
|----------------------------------------------------------------------------------------------------|----------------------------------------------------------------------------------------------------|----------------------------------------------------------------------------------------------------|----------------------------|-----|
| Descriptor:                                                                                                    | WIDA Can-Do<br>Descriptors                                                                                                    | C ELPA21 ALDs                                                                                                    | ○ WIDA PLDs                |     |
| —Current Level Descriptor:                                                                                                    | Level 2 Emerging 3 - Reco<br>and "when" of illustrated s<br>or resources from oral des<br>oral descriptions to photo<br>sequences presented oral<br>Arguments: Distinguishing<br>presentations. Categorizin<br>from oral descriptions.    | unts: Identifying the "who," "where'<br>tatements. Identifying main mater<br>criptions. Explanations: Matching<br>s, pictures, or icons. Following sim<br>y to create patterns or sequences<br>opinions from facts from peers' o<br>g content-based pictures or objec                             | ials<br>.ple<br>oral<br>ts |     |
| – Next Level Descriptor:                                                                                                    | Level 3 Developing 3-Reco<br>phrases related to passag<br>in response to audio recor<br>Explanations: Carrying out<br>problems. Completing gra<br>from oral comparisons. Ar<br>differences from oral cont<br>Identifying different points | unts: Identifying linking words or<br>e of time in speech. Illustrating ev<br>dings of stories or poems.<br>steps described orally to solve<br>phic organizers or representations<br>guments: Identifying similarities a<br>ent-related materials or equipmen<br>of view in short oral dialogues. | ents<br>s<br>ind<br>t.     |     |
| Current Performance:                                                                                                    | WIDA - Z                                                                                                    |                                                                                                    |                            | 4   |
| Level 2 Emerging 3 - Re<br>main materials or reso                                                                                | urces from oral descriptions.                                                                                                    | Explanations: Matching oral of                                                                                                    | lescriptions to photos,    | g · |
| Goal:<br>Describe<br>Level 3 Developing 3-Fe<br>Illustrating events in re                                                        | Recounts: Identifying linking with<br>Recounts: Identifying linking w                                                                                                    | "Where" and "when" of illustr:<br>Explanations: Matching oral o<br>ords or phrases related to pas<br>of stories or poems. Explanatio                                                                                                    | seage of time in speech.   | g . |
| Goal:<br>Describe<br>Level 3 Developing 3-F<br>Illustrating events in re<br>Method/Frequency for Mea<br>Exit Tickets 2x per weel | Recounts: Identifying linking with<br>Recounts: Identifying linking w<br>asponse to audio recordings of<br>asuring Progress                                                                                                    | "Where" and "When" of illustr<br>Explanations: Matching oral of<br>ords or phrases related to pas<br>of stories or poems. Explanation                                                                                                    | ssage of time in speech.   | g . |

# Accommodations

The **Accommodations** tile of the **ILP Process** will display a list of accommodation(s) and area(s) in which the student's accommodations will be utilized. To add or edit an accommodation, click **Add/Edit Accommodation**.

| LP                      |                                      |                  |               |              |                                            |
|-------------------------|--------------------------------------|------------------|---------------|--------------|--------------------------------------------|
| Home Language<br>Survey | Student<br>Assessment<br>Information | ESL Eligibility  | ILP Overview  | ESL Services | English<br>Proficiency<br>Levels and Goals |
| Complete <              | Complete 🔗                           | Complete 🔗       | Incomplete () | Complete 📀   | Complete 📀                                 |
| Accommodations          | Instructional<br>Scaffolds           | Career Readiness | Finalize ILP  |              |                                            |
| Complete 😔              | •                                    | 0                | •             |              |                                            |

| ~ Accommodations                     |                   | ADD/EDIT ACCOMMODATIONS |
|--------------------------------------|-------------------|-------------------------|
| Accommodations                       | Area(s)           |                         |
| Word-to-word bilingual dictionaries* | TCAP Science      |                         |
| Extended Time - 1.25x                | EOC English I     |                         |
| Extended Time - 1.75x                | TCAP Grade 2 Math |                         |
| *not allowed on ELPA21               |                   |                         |

A list of accommodations will appear. If a needed accommodation is not listed, select **Add More** to enter the desired accommodation in the text box provided. Select the accommodations needed by selecting the appropriate checkboxes. Once selected, an **Add Area(s)** button will appear. Click the button to select all assessment(s) assigned to the student. Click **Save** when complete.

**Please Note:** T1-T2 students do not receive accommodations via an ILP since T1-T2 students have exited EL status. T1-T2 students with 504 plans or IEPs are able to receive accommodations via their 504 plan or IEP, if appropriate and needed by the student.

| ~ Add/Edit Accommodations                                                                                     |          |                 |  |
|----------------------------------------------------------------------------------------------------|----------|-----------------|--|
| Accommodations                                                                                                | Academic | Testing Area(s) |  |
| ✓ Word-to-word bilingual dictionaries*                                                                        |          | ADD AREA(S)     |  |
| Rest and breaks (for ILP development only rest and breaks refers to "stopping the clock" for a rest or break) |          |                 |  |
| Z Extended Time - 1.25x                                                                                       |          | ADD AREA(S)     |  |
| Extended Time - 1.5x                                                                                          |          |                 |  |
| ✓ Extended Time - 1.75x                                                                                       |          | ADD AREA(S)     |  |
| Extended Time - 2.0x                                                                                          |          |                 |  |
| Extended Time (Other)                                                                                         |          |                 |  |
| Oral Presentation*                                                                                            |          |                 |  |
| *not allowed on ELPA21 ADD MORE                                                                               |          | SAVE            |  |

| Add Area(s)                                          | ×    |
|------------------------------------------------------|------|
| Select area(s) that the student is participating in. |      |
|                                                      |      |
|                                                      |      |
|                                                      |      |
| TCAP Social Studies                                  |      |
| TCAP Grade 2 ELA                                     |      |
| TCAP Grade 2 Math                                    |      |
| EOC English I                                        |      |
| EOC English II                                       |      |
| EOC Algebra I                                        |      |
| EOC Algebra II                                       |      |
| EOC Geometry                                         |      |
| EOC Integrated Math I                                |      |
| EOC Integrated Math II                               |      |
| EOC Integrated Math III                              |      |
| EOC Biology I                                        |      |
| EOC U.S. History and Geography                       |      |
| ACT                                                  |      |
|                                                      | SAVE |
| CLUSE                                                | SAVE |

# **Instructional Scaffolds**

In the **Instructional Scaffolds** section of **the ILP Process**, the educator will check the box for each scaffold provided during classroom instruction and assignments for the student to equitably access academic content and ESL content.

| .P                      |                                      |                  |               |              |                                            |
|-------------------------|--------------------------------------|------------------|---------------|--------------|--------------------------------------------|
| Home Language<br>Survey | Student<br>Assessment<br>Information | ESL Eligibility  | ILP Overview  | ESL Services | English<br>Proficiency<br>Levels and Goals |
| Complete 😔              | Complete 🥏                           | Complete 🥑       | Incomplete () | Complete 🥑   | Complete 🥏                                 |
| Accommodations          | Instructional<br>Scaffolds           | Career Readiness | Finalize ILP  |              |                                            |
| Complete 🥪              | 0                                    | ۲                | Ð             |              |                                            |

Use the checkboxes to select the **scaffold(s)** that will be used for instruction. To include additional scaffolds, select **Add More** and a new **Other** field will appear to type in a description. To select all boxes, click **All Yes** in the top left corner. Use **Clear All** in the top right corner to clear all checkboxes. Once all scaffolds are complete, click **Save**.

| ∽ Instr | uctional Scaffolds                                     | CLEAR ALL |
|---------|--------------------------------------------------------|-----------|
| ALL     | YES                                                    |           |
|         | Oral sentence frames/stems                             |           |
|         | Repeat/rephrase key information                        |           |
|         | Preview Vocabulary                                     |           |
|         | Graphic organizers                                     |           |
|         | Provide exemplars as models                            |           |
|         | Read aloud / Write- Aloud w/teacher                    |           |
|         | Visuals (real objects, pictures, charts, graphs, etc.) |           |
|         | Sentence frames/stems                                  |           |
|         | Provide bilingual content area glossary                |           |
|         | Peer - assisted learning                               |           |
|         | Allow wait time                                        |           |
|         | Other: Test                                            |           |
| ADD     | MORE                                                   |           |
|         |                                                        | SAVE      |

# **Career Readiness**

In this **Career Readiness** section, the educator, in collaboration with the student and their support team, will respond to the student's goals regarding career exploration and postsecondary goals. This section is for students in **grades 4-12 and T1/T2 student in grades 4-12 only.** Provide responses to the questions and click **Save** when complete.

| ILP                     |                                      |                  |              |              |                                            |
|-------------------------|--------------------------------------|------------------|--------------|--------------|--------------------------------------------|
| Home Language<br>Survey | Student<br>Assessment<br>Information | ESL Eligibility  | ILP Overview | ESL Services | English<br>Proficiency<br>Levels and Goals |
| Complete 🤗              | Complete 🔗                           | Complete 🔗       | Incomplete ! | Complete 🤗   | Complete 🤣                                 |
| Accommodations          | Instructional<br>Scaffolds           | Career Readiness | Finalize ILP |              |                                            |
| Complete 🔗              | Complete 🔗                           | ٥                | ٥            |              |                                            |

| ~ Career Readiness (Grades 4-12 only)                                              |      |
|------------------------------------------------------------------------------------|------|
| What are the student's postsecondary goals?                                        |      |
| Describe<br>Add student's postsecondary goals                                      | /    |
| What are the family's/guardian's goals for the student?                            |      |
| Describe<br>Add family's/guardian's goals for the student                          | //   |
| What community resources are available to help this student?                       |      |
| add community resources are available to help this student                         | 11   |
| What academic focus is needed for the student to reach their goals?                |      |
| Describe<br>add academic focus that is needed for the student to reach their goals |      |
| What academic objectives do they need to achieve to reach their goal?              |      |
| Describe<br>add academic objectives they need to achieve to reach their goal       | 11   |
|                                                                                    |      |
|                                                                                    | SAVE |

# **Finalize ILP**

The **Finalize ILP** tile on the ILP Process menu allows users to create an official, **Annual Notification Letter or Transitional Notification Letter and a finalized ILP**.

| Home Language<br>Survey | Student<br>Assessment<br>Information | ESL Eligibility  | ILP Overview | ESL Services | English<br>Proficiency<br>Levels and Goals |
|-------------------------|--------------------------------------|------------------|--------------|--------------|--------------------------------------------|
| Complete 🥑              | Complete                             | Complete         |              | Complete     | Complete                                   |
| Accommodations          | Instructional                        | Career Readiness | Finalize ILP |              |                                            |

At the top of the page, there will be a warning message displaying the sections any errors or incomplete fields were found throughout the ILP process.

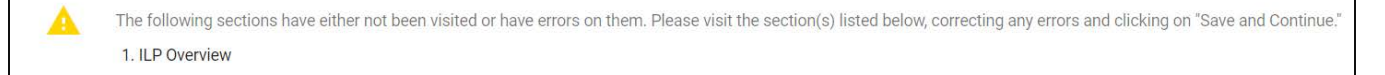

### **Document Information**

The **Document Information** section will automatically pull-in the **Plan Type**, **Start Date**, and **End Date** from previously provided data in the **ILP Process**. Add **General Observations** in text field. If additional team members need to be included, enter the **name** and **position** in the text field provided and select **Add More** if additional team members need to be added. Once complete, select **Display Errors**. Any errors that are found in the student's **ILP Process** will display. Select **Yes** or **No** for the question, *Will the LEA or Public Charter require a parent/guardian signature? (Note: Parent/guardian signatures are not required.)* 

| Document Information                   |                                                                        |                                            |
|----------------------------------------|------------------------------------------------------------------------|--------------------------------------------|
| Plan Type<br>K-3                       | v                                                                      |                                            |
| Plan Start Date<br>07/09/2024          | <u> </u>                                                               |                                            |
| Plan End Date<br>06/30/2025            | <u> </u>                                                               |                                            |
| General Observations                   |                                                                        |                                            |
| Plan Contributors                      |                                                                        |                                            |
|                                        |                                                                        |                                            |
| Name<br>Emma ILP Test                  |                                                                        | Position                                   |
| Louise ILP Test                        |                                                                        | Student                                    |
| Additional Team Members                |                                                                        |                                            |
| Enter Name                             |                                                                        | Enter Position                             |
|                                        |                                                                        | + ADD MORE                                 |
| Will the LEA or Public Charter require | a parent/guardian signature? (Note: Par                                | ent/guardian signatures are not required.) |
| Ves No<br>(Required)                   | noren - sana annan an santar - antinen 1988 (1997) - 200 (2010) (2010) |                                            |
| Include Spanish Translated Docu        | ment                                                                   |                                            |
|                                        |                                                                        | SAVE DISPLAY ERRORS CREATE DRAFT FINALIZ   |

Once complete, Select **Display Errors** to show any errors throughout the system. Once selected, a new button will appear for a continuing student, **Create Continuing Notification Letter** or for a transitional student, **Create Transitional Notification Letter**. Once the notification letter button is clicked, A separate pop-up will appear to create the notification letter. This letter will notify parents of the student's continued ESL services or transition status.

**Please Note**: Selecting **Create Final** will not display the **Continuing Notification Letter**. Both need to be selected to create an event and send a letter to parent/guardian.

| Will the LEA or Public Charter require a parent/guardian signature? (Note: Parent/guardian signatures are not required.) |                                       |  |  |  |  |  |
|----------------------------------------------------------------------------------------------------|---------------------------------------|--|--|--|--|--|
| SAVE DISPLAY ERRORS CREATE DRAFT FINALIZE ILP                                                                            | CREATE CONTINUING NOTIFICATION LETTER |  |  |  |  |  |

If yes is selected, indicating a signature will be needed by the parent/guardian, the user will select how the parent/guardian will sign the notification letter. Complete the Notification **Date** and the name of the person completing the notification, then follow the steps for school official certification and parent/guardian response. Include the **phone number** of the parent/guardian. If the user selects that the parent will sign electronically, a signature box will display. If the child has another language chosen for their document language, an option to include a translated document will display. Once completed, click Save and then Create Draft or **Create Final** to generate a PDF version of the document.

Once the continuing/annual notification is finalized and created the user will exit the notification letter modal. Once the user is back to the main tile, Finalize ILP, they will begin the process of finalizing the ILP. To begin creating an

|                                                                          | ication Letter                                                     |                                                               |                                                        |          |
|--------------------------------------------------------------------------|--------------------------------------------------------------------|---------------------------------------------------------------|--------------------------------------------------------|----------|
| i Please select ho                                                       | w the parent/guardian will sign th                                 | ne ILP letter.                                                |                                                        |          |
| The parent will sign a                                                   | a paper copy.                                                      |                                                               |                                                        |          |
| The parent will sign e                                                   | electronically in-person                                           |                                                               |                                                        |          |
| The parent will sign e                                                   | electronically using Connect.                                      |                                                               |                                                        |          |
| Notification Date<br>07/09/2024                                          |                                                                    |                                                               |                                                        |          |
|                                                                          |                                                                    |                                                               |                                                        |          |
| School Official Certifica                                                | ition                                                              | and that the narrat or aver                                   | dian in fully informed reporting El                    |          |
| and the student ha                                                       | s been placed in the appropriate                                   | program.                                                      | olan is fully informed regarding EC                    | program  |
|                                                                          |                                                                    |                                                               |                                                        |          |
| Parent/Guardian Respo                                                    | onse                                                               |                                                               |                                                        |          |
| Yes, I approve of th                                                     | is placement for my child.                                         |                                                               |                                                        |          |
| No, I would like to a                                                    | decline this placement for my chi                                  | ld and will contact the sch                                   | ool to discuss the options available                   | e for my |
| child's English lang<br>Language Proficien                               | uage development. I understand<br>hcy (ELP) assessment until he/sh | that my child will be tested<br>to attains English proficient | d annually on a state approved Eng<br>cy.              | lish     |
|                                                                          |                                                                    |                                                               |                                                        |          |
| Phone Number                                                             |                                                                    |                                                               |                                                        |          |
|                                                                          |                                                                    |                                                               |                                                        |          |
|                                                                          |                                                                    |                                                               |                                                        |          |
|                                                                          |                                                                    |                                                               |                                                        |          |
| Name                                                                     | Signature                                                          |                                                               | Date                                                   |          |
| Name                                                                     | Signature                                                          |                                                               | Date                                                   |          |
| Name                                                                     | Signature                                                          |                                                               | Date                                                   |          |
| Name<br>Parent/Guardian                                                  | Signature                                                          |                                                               | Date 07/09/2024                                        | Ö        |
| Name<br>Parent/Guardian                                                  | Signature                                                          | CLEAR SIGNATURE                                               | Date 07/09/2024                                        |          |
| Name<br>Parent/Guardian                                                  | Signature                                                          | CLEAR SIGNATURE                                               | Date<br>07/09/2024                                     |          |
| Name<br>Parent/Guardian                                                  | Signature                                                          | CLEAR SIGNATURE                                               | Date<br>07/09/2024                                     | ÷        |
| Name<br>Parent/Guardian<br>School Official:                              | Signature                                                          | CLEAR SIGNATURE                                               | Date<br>07/09/2024                                     | Ċ        |
| Name Parent/Guardian School Official: Title                              | Signature<br>General<br>Martine<br>Martine                         | CLEAR SIGNATURE                                               | 07/09/2024                                             | Ē        |
| Name Parent/Guardian School Official: Title Name                         | Signature<br>Que<br>Maria                                          | CLEAR SIGNATURE                                               | Date<br>07/09/2024                                     | Ē        |
| Name Parent/Guardian School Official: Title Name                         | Signature<br>Que<br>Maria                                          | CLEAR SIGNATURE                                               | 07/09/2024                                             | Ē        |
| Name<br>Parent/Guardian<br>School Official:<br>Title<br>Name             | Signature                                                          | CLEAR SIGNATURE                                               | 07/09/2024                                             |          |
| Name Parent/Guardian School Official: Title Name Include Spanish Transle | Signature                                                          | CLEAR SIGNATURE                                               | 07/09/2024                                             |          |
| Name Parent/Guardian School Official: Title Name Include Spanish Transle | Signature                                                          | CLEAR SIGNATURE                                               | 07/09/2024                                             | Ē        |
| Name Parent/Guardian School Official: Title Name Include Spanish Transla | Signature                                                          | CLEAR SIGNATURE                                               | Date<br>07/09/2024<br>07/09/2024<br>CREATE FINAL CLOSE |          |

ILP, the user will click **Create Draft**, review any errors in the ILP draft as necessary, then click **Finalize ILP** to generate a PDF version of the finalized ILP.

Screenshot showing finalize ILP needs to be inserted here.

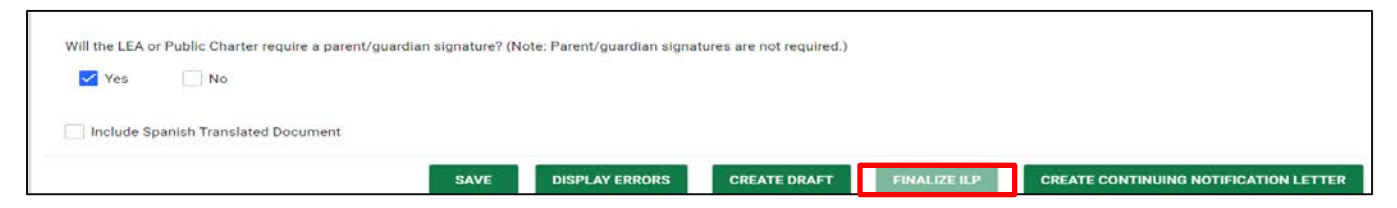

### Sending Documents to Parents for Signature

In TN PULSE users can follow the steps below to send documents to parents or guardians for signature through **Connect**:

1. After searching and selecting a student for testing, click **Team/Parents** under the **Student Info** tab.

|   | Students 🗸      | NY ACCOUNT Y WIZARDS ADMIN/SCHOOL SYSTEM Y 🗰 A. TEST          |   |
|---|-----------------|---------------------------------------------------------------|---|
|   | STUDENT INFO 🗸  | DOCUMENTS IEP MENU V 504 PROCESS ILP ILP-D                    |   |
|   | PERSONAL INFO   | ebools<br>IENT SEARCH Abigail Gpm Tes<br>4th Grad             | t |
|   | STUDENT PROFILE |                                                               |   |
| [ | STUDENT HISTORY |                                                               |   |
| L | TEAM/PARENTS    | stion Special Education Section 504 ILP ILP-D Student History |   |
|   | CONTACTS        | mation                                                        |   |

2. If a parent or guardian does not currently exist in TN PULSE, users can add a parent by selecting **Add New Parent/Guardian**. If a parent/guardian already exists, select the **pencil** icon under **Details**.

| ∼ Pa | ~ Parent/Guardian |                  | VIEW PARENT ACTIONS | ADD NEW PARENT/GUARDIAN |              | ASSOCIATE WITH EXISTING PARENT/GUARDI/ |            |         |        |
|------|-------------------|------------------|---------------------|-------------------------|--------------|----------------------------------------|------------|---------|--------|
| Posi | ition             | Name             | Relationship        | Guardian Responsibility | Home Phone   | Work Phone                             | Cell Phone | Details | Delete |
| 1    | ~                 | Aimee Nichols    | Family Friend       | No                      | 615 546-4890 |                                        | 7042361650 | 1       | Î      |
| 2    | ~                 | Angel Lucero     | Father              | Yes                     | 6152593282   | 6158781806                             |            | 1       | Î      |
| 3    | ~                 | Debbie's Daycare | Transportation      | No                      | 6155555555   |                                        |            | -       | Î      |
|      |                   |                  |                     |                         |              |                                        |            |         |        |
|      |                   |                  | J                   |                         |              |                                        |            |         | SAVE   |

- 3. When adding or editing a parent or guardian, be sure to complete the following fields:
  - a. Name
  - b. Relationship
  - c. Student Lives Here
  - d. Guardian Responsibility
  - e. Email
  - f. Phone number

4. Add the parent or guardian to the ILP team, and then click **Add Parent/Guardian**.

| <ul> <li>Team Access</li> </ul>         |                        |                            |      |  |
|-----------------------------------------|------------------------|----------------------------|------|--|
| 🗸 Include on IEP Team                   |                        |                            |      |  |
| Include on RTI Team                     |                        |                            |      |  |
| Include on BP Team                      |                        |                            |      |  |
| Include on Section504 Team              |                        |                            |      |  |
| 🗸 Include on ILP Team                   |                        |                            |      |  |
| Include on ILP-D Team                   |                        |                            |      |  |
| <ul> <li>English Proficiency</li> </ul> |                        |                            |      |  |
| English Proficient 🗸                    | Interpreter Needed     | Written Translation Needed |      |  |
| Does the family have someone to serv    | ve as the interpreter? |                            |      |  |
| <ul> <li>Comments</li> </ul>            |                        |                            |      |  |
| Comments                                |                        |                            |      |  |
|                                         |                        |                            |      |  |
|                                         |                        |                            | ВАСК |  |
|                                         |                        |                            | BACK |  |

5. Once the parent or guardian is added to the team, and a document is created within the desired application (ILP, ILP-D, Eligibility, 504 and IEP/ISP), users must select "**The parent will sign** electronically using Connect." Click Create Final.

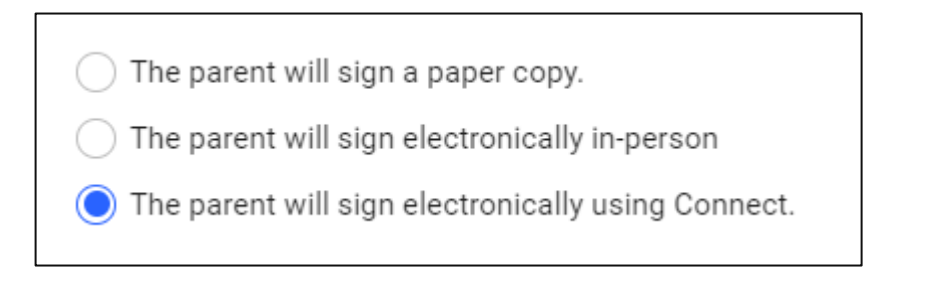

6. Once the parent has signed the document via **Connect**, navigate back to the student's **Documents** page. There will be two versions of the document. The document in the **Attachment** column will include responses and signatures captured via **Connect**.

| ~ Docum   | ents for Baxter  | Rti Test                             |                                         |                       |                                        |                                  | ATTACH DOCUMENTATION     |
|-----------|------------------|--------------------------------------|-----------------------------------------|-----------------------|----------------------------------------|----------------------------------|--------------------------|
| Doc ID ↑↓ | Date Generated 🔸 | Generated By $\uparrow_{\downarrow}$ | Document $\uparrow_{\downarrow}$        | Status <sup>†</sup> ↓ | Include in Batch $\uparrow_\downarrow$ | Attachment $\uparrow_\downarrow$ |                          |
| 491935    | 06/05/2023       | Christian Kissinger                  | Section 504 Manifestation Determination | Final                 |                                        | Section 504 Man                  | ifestation Determination |

# **Quarterly Monitoring**

The **Quarterly Monitoring Information** section can be completed by selecting the Quarterly Monitoring tile on the ILP Process page. This section allows users to record general observations on a student's progress. The Quarterly Monitoring Information section allows users to record general observations on a student's progress. Recording notes for quarterly monitoring in TNPULSE is optional, however the process of quarterly monitoring of ILPs is required.

To add observation notes for each quarter, select a **Date** and choose **Yes** or **No** from the dropdown menu to determine if the student is progressing adequately. Click **Save** when complete. Choose **Create Monitoring Document** to generate a PDF version of the observation notes.

| ✓ Monitoring Quarter 1 |   |                                        |   |     |                            |
|------------------------|---|----------------------------------------|---|-----|----------------------------|
| 07/09/2024             | Ē | Is the student progressing adequately? | · |     |                            |
| General Observations   |   | Yes<br>No                              |   |     |                            |
| Describe               |   |                                        |   |     |                            |
|                        |   |                                        |   |     | <u> </u>                   |
|                        |   |                                        | s | AVE | CREATE MONITORING DOCUMENT |

A pop-up window will appear. Select the option to create a **Cumulative Monitoring Document** to include notes from multiple quarters. Select **Create Final or Create Final** to generate notes from a specific quarter only. To create a cumulative document for multiple quarters, check the box next to **Create Cumulative** 

**Monitoring Document.** If the student has a document language option, select the box for a translated version. A PDF version of the **Quarterly Monitoring** document will appear in a separate tab. The document will now also appear on the **Documents** page.

| Create ILP Monitoring Do                                         | ocument               |                        |              |              | ×     |
|------------------------------------------------------------------|-----------------------|------------------------|--------------|--------------|-------|
| Quarter 1                                                        |                       |                        |              |              |       |
| Date<br>07/09/2024                                               | Is the studen<br>Yes  | t progressing adequate | ely?         |              |       |
| General Observations           Describe           test test test |                       |                        |              |              | 11    |
| ✓ Create Cumulative Monitoring ✓ Include Spanish Translated D    | j Document<br>ocument |                        |              |              |       |
| L                                                                |                       | SAVE                   | CREATE DRAFT | CREATE FINAL | CLOSE |

| Doc ID              | Date Generated      | Generated By   | Document                                         |     | Batch | <u>Status</u> | Request Signature | Change Tab | Signatures |
|---------------------|---------------------|----------------|--------------------------------------------------|-----|-------|---------------|-------------------|------------|------------|
| 18196               | 07/10/2024 12:09:00 | Emma Gonsalves | ILP Quarterly Monitoring (translated to Spanish) | PDF |       |               |                   | ~          |            |
| 18195               | 07/10/2024 12:09:00 | Emma Gonsalves | ILP Quarterly Monitoring                         | PDF | D     | D             |                   | ~          |            |
| 18194               | 07/10/2024 11:47:00 | Emma Gonsalves | Transition Parent Notification Letter ILP        | PDF |       | (Draft)       |                   | v          |            |
| 18191               | 07/10/2024 11:20:00 | Emma Gonsalves | ILP Annual Parent Notification Letter            | PDF | 0     |               |                   | ~          |            |
| 18189               | 07/10/2024 11:03:00 | Emma Gonsalves | ILP.K-3                                          | PDF |       | (Draft)       |                   | ~          |            |
| <mark>1</mark> 8171 | 07/09/2024 14:56:00 | Emma Gonsalves | ILP Initial Parent Notification Letter           | PDF |       |               |                   |            | VIEW       |

### **Re-Enter ESL**

The **Re-Enter ESL** tile on the ILP Process page allows users to re-enter a T1 or T2 student into ESL services by following the district's reclassification procedures below:

| ILP                     |                                      |                  |              |                         |                                            |
|-------------------------|--------------------------------------|------------------|--------------|-------------------------|--------------------------------------------|
| Home Language<br>Survey | Student<br>Assessment<br>Information | ESL Eligibility  | ILP Overview | ESL Services            | English<br>Proficiency<br>Levels and Goals |
| Complete 📀              | Complete 📀                           | Complete 📀       | Incomplete ! | Complete 📀              | Complete 🤣                                 |
| Accommodations          | Instructional<br>Scaffolds           | Career Readiness | Finalize ILP | Quarterly<br>Monitoring | Re-Enter ESL                               |
| Complete 🤣              | Complete 🤗                           | Complete 🥪       | Complete 🤝   | Complete 🤡              | 0                                          |

a. "Each LEA shall have a written reclassification procedure to be used for exited EL Students who require reentry into the ESL program. The LEA shall apply its reclassification procedure if academic or non-academic interventions are unsuccessful."

b. "If a transitional student demonstrates difficulty in the general education classroom or fails to meet ILP benchmarks, academic interventions should be provided by a general classroom teacher or teacher with an ESL endorsement."

1. If a student has been exited, users will need to re-enter the student into ESL services. Re-entry into ESL requires parent consent and re-screening of the student for ESL eligibility.

2. Once the student is re-entered, he/she will need a new ILP as the T1/T2 ILP differs from the K-12 ILP.

3. The student's EL classification will also need to change as they will go from T1/T2 to either L or W (based on the choice to either receive or waive services).

#### Assessments

In this section, educators will review student data relevant to student language proficiency, such as current ELPA data, Universal Screener Data, TCAP, etc., Permission Group 1 and Permission Group 3 (PG 1, PG3) will have the ability to manually enter ELPA data such as ELPA21 Summative, Alt ELPA Summative, etc. If **Other Assessments** are needed, select **Enter Additional Assessment Scores.** A separate pop-up will appear.

Select if assessment is **Standard** or **Custom**. If Standard, select the **Assessment Name** from the dropdown. If Custom, type in the assessment name in the text field. Add the subject area, score types and scores. Once complete, select **Save** then **Close**. If more needs to be added, select **Save and Add More**. Add the **Date of Re Entry Decision** and select **Confirm Re-Entry**.

| ELPA  Date Administered  Date Administered  MDA  Date Administered  Instrument  Listening Speaking Reading Writing Oral Language Composite Literacy Comprehension  Overall Composite  Overall Composite  Composite  Composite  Target based on Prior Year  Most Recent Composite  No  ENTER ADDITIONAL ASSESSMENT SCORE  Date Administered  Instrument  Date Administered  Instrument  Date Administered  Instrument  Instrument  Instrume |              |                            |                                                  |                                                                                   |                                                                                                    |                                                                                                    |                                                                                                    |                                                                                                    |                                                                                                    |                                                                                                    |
|----------------------------------------------------------------------------------------------------|--------------|----------------------------|--------------------------------------------------|-----------------------------------------------------------------------------------|----------------------------------------------------------------------------------------------------|----------------------------------------------------------------------------------------------------|----------------------------------------------------------------------------------------------------|----------------------------------------------------------------------------------------------------|----------------------------------------------------------------------------------------------------|----------------------------------------------------------------------------------------------------|
| Date Administered     Instrument       WIDA       Date Administered     Instrument     Listening     Speakling     Reading     Writing     Oral Language Composite     Literacy     Comprehension     Overall Composite       Growth Standard                                                                                                    |              |                            |                                                  |                                                                                   |                                                                                                    |                                                                                                    |                                                                                                    |                                                                                                    |                                                                                                    |                                                                                                    |
| WIDA       Date Administered       Instrument       Listening       Speaking       Reading       Writing       Oral Language Composite       Literacy       Comprehension       Diverall Composite         Growth Standard                                                                                                    | Instrument   |                            |                                                  |                                                                                   |                                                                                                    |                                                                                                    |                                                                                                    |                                                                                                    |                                                                                                    |                                                                                                    |
| Date Administered       Instrument       Listening       Speaking       Reading       Writing       Oral Language Composite       Literacy       Comprehension       Diverall Composite         Growth Standard       -2 Years Composite ()       Target based on -2 Years       Prior Year       Most Recent Composite ()       Met the Growth Standard         -2 Years Composite ()       Target based on -2 Years       Prior Year       Composite ()       Met the Growth Standard         Other Assessments       ENTER ADDITIONAL ASSESSMENT SCORE         Date Administered       Score       Edit       Dates                                                                                                    |              |                            |                                                  |                                                                                   |                                                                                                    |                                                                                                    |                                                                                                    |                                                                                                    |                                                                                                    |                                                                                                    |
| Growth Standard  -2 Years Composite () Target based on -2 Years Prior Year Composite () Target based on Prior Year Most Recent Composite () Met the Growth Standard No  Cother Assessments Date Administrated Instrument Subject Area Score Edit Delete                                                                                                    | Instrument   | Listening                  | Speaking                                         | Reading                                                                           | Writing                                                                                                | Oral Language Composite                                                                                         | Literacy                                                                                                    | Comprehension                                                                                                    | Ove                                                                                                    | rall Composite                                                                                                    |
| -2 Years Composite () Target based on -2 Years Prior Year Composite () Target based on Prior Year Most Recent Composite () Met the Growth Standard No                                                                                                    |              |                            |                                                  |                                                                                   |                                                                                                    |                                                                                                    |                                                                                                    |                                                                                                    |                                                                                                    |                                                                                                    |
| Dther Assessments ENTER ADDITIONAL ASSESSMENT SCORE                                                                                                    | Target based | on -2 Years                | Prior Yes                                        | ar Composite (                                                                    | )                                                                                                    | Target based on Prior Year                                                                                      | Most Recent Com                                                                                                    | posite ()                                                                                                    | Met the Gro<br>No                                                                                                    | owth Standard                                                                                                    |
| Date Administered instrument Subject Area Score Edit Delete                                                                                                    |              |                            |                                                  |                                                                                   |                                                                                                    |                                                                                                    |                                                                                                    | ENTER ADD                                                                                                    | ITIONAL A                                                                                                    | SSESSMENT SCORES                                                                                                    |
|                                                                                                    |              |                            | Instrument                                       |                                                                                   |                                                                                                    | Subject Area                                                                                                    | Score                                                                                                    |                                                                                                    | Edit                                                                                                    | Delete                                                                                                    |
|                                                                                                    |              |                            |                                                  |                                                                                   |                                                                                                    |                                                                                                    |                                                                                                    |                                                                                                    |                                                                                                    |                                                                                                    |
| e of Re-Entry Decision                                                                                                    |              | Instrument<br>Target based | Instrument Listening<br>Target based on -2 Years | Instrument Listening Speaking<br>Target based on -2 Years Prior Yea<br>Instrument | Instrument Listening Speaking Reading<br>Target based on -2 Years Prior Year Composite (<br>Instrument | Instrument Listening Speaking Reading Writing<br>Target based on -2 Years Prior Year Composite ()<br>Instrument | Instrument Listening Speaking Reading Writing Oral Language Composite<br>Target based on -2 Years Prior Year Composite () Target based on Prior Year<br>Instrument Subject Area | Instrument Listening Speaking Reading Writing Oral Language Composite Literacy Target based on -2 Years Prior Year Composite () Target based on Prior Year Most Recent Com Instrument Subject Area Score | Instrument Instrument Instrument Instrument Instrument Instrument Instrument Instrument Instrument Instrument Instrument Instrument Instrument Instrument Instrument Subject Area Score | Instrument Listening Speaking Reading Writing Oral Language Composite Literacy Comprehension Ove<br>Target based on -2 Years Prior Year Composite () Target based on Prior Year Most Recent Composite () Met the Gri<br>No ENTER ADDITIONAL A Instrument Subject Area Score Edit |

#### **Documents**

This **Documents** section of the **Re-Enter ESL** tile will display documents created for the student as well as the option to **Create Parent Notification of Re-Entry** and batch print external documentation attached.

| Documents            |                               | CREATE PARENT NOTIFICATION         | ATTACH DOCUMENTATION                      |                       |                  |                                          |                |
|----------------------|-------------------------------|------------------------------------|-------------------------------------------|-----------------------|------------------|------------------------------------------|----------------|
| DocID <sup>↑</sup> ↓ | Date Generated $ \downarrow $ | Generated By $\uparrow_\downarrow$ | Document 🗘                                | Status <sup>†</sup> ↓ | Include in Batch | h <sup>†</sup> ↓ Attachment <sup>1</sup> | t <sub>i</sub> |
| 8196                 | 07/10/2024                    | Emma Gonsalves                     | ILP Quarterly Monitoring (Spanish)        | Final                 |                  |                                          |                |
| 8195                 | 07/10/2024                    | Emma Gonsalves                     | ILP Quarterly Monitoring                  | Final                 |                  |                                          |                |
| 8194                 | 07/10/2024                    | Emma Gonsalves                     | Transition Parent Notification Letter ILP | Draft                 |                  |                                          |                |
| 8191                 | 07/10/2024                    | Emma Gonsalves                     | ILP Annual Parent Notification Letter     | Final                 |                  |                                          |                |
| 18189                | 07/10/2024                    | Emma Gonsalves                     | ILP K-3                                   | Draft                 |                  |                                          |                |
| 18171                | 07/09/2024                    | Emma Gonsalves                     | ILP Initial Parent Notification Letter    | Final                 |                  |                                          |                |
|                      |                               |                                    |                                           |                       |                  | Previous                                 | 1 Next         |
|                      |                               |                                    |                                           |                       |                  | (6 Do                                    | cument         |
|                      |                               |                                    |                                           |                       | Г                | CREATE DOCUME                            | NT BAT         |

Permission is granted to use and copy these materials for non-commercial educational purposes with attribution credit to the "Tennessee Department of Education". If you wish to use these materials for reasons other than non-commercial educational purposes, please contact the Office of General Counsel at (615) 741-2921 or TDOE.GeneralCounsel@tn.gov.

Click here to access the Copyright/Trademark Permissions Request Form